Профессиональная система **R-KEEPER V7** для ресторанов

### GuestScreen

## (Экран покупателя)

### Руководство пользователя

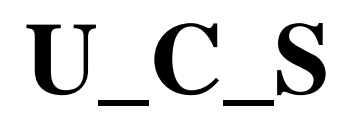

U\_C\_S

Все авторские права защищены. Воспроизведение любой части данного руководства в любой форме без письменного разрешения фирмы UCS запрещено. В настоящее руководство могут вноситься изменения без предварительного уведомления.

На момент издания в руководство были внесены все изменения. Однако если будут найдены какие-либо ошибки, фирма UCS убедительно просит сообщить ей об этом.

За ошибки, обнаруженные в руководстве, фирма UCS ответственности не несет. Не предполагается никакое обязательство за повреждения, обусловленные использованием содержащейся здесь информации.

*R-Keeper* является торговым знаком фирмы UCS.

Редакция №1. Подписано в печать 15.01.2020 г.

Авторское право © 2020 UCS, Москва, Россия.

#### Оглавление

| 1 ВВЕДЕНИЕ                                       | 4   |
|--------------------------------------------------|-----|
| <b>2</b> ЗАПУСК И СТРУКТУРА ПРИЛОЖЕНИЯ GUESTSCRE | EN4 |
| 2.1 Режим экрана гостя                           | 4   |
| 2.2 Режим настроек                               | 5   |
| 3 НАСТРОЙКИ ПРИЛОЖЕНИЯ                           | 7   |
| 3.1 Панель инструментов                          | 7   |
| 3.2 Область настроек                             | 9   |
| 3.2.1 Закладка Общие настройки                   |     |
| 3.2.2 Закладка Настройки экрана                  |     |
| 3.2.4 Закладка Лицензия                          |     |
| 3.3 Режимы работы кассы                          |     |
| 3.3.1 Создание нового Режима                     |     |
| 3.3.2 Редактирование режима                      |     |
| 3.3.3 Удаления режима                            |     |
| 3.4 Сцены                                        |     |
| 3.4.1 Создание новой сцены                       |     |
| 3.4.2 Тип сцены «Галерея»                        |     |
| 3.4.3 Тип сцены «Изображение»                    |     |
| 3.4.4 Тип сцены «Текст»                          |     |
| 3.4.5 Тип сцены «Чек»                            |     |
| 3.4.6 Тип сцены «Экран»                          |     |
| 3.4./ Тип сцены «Изображение с текстом»          |     |
| 3.5 Сценарии                                     |     |
| 3.5.1 Список сценариев                           |     |
| 3.5.2 Создание нового Сценария                   |     |
| 3.5.3 Редактирование условия «Default»           |     |
| 3.5.4 Пример создания Нового условия             |     |

#### Введение 1

Дополнительный "гостевой" экран кассовой станции - решение, которое востребовано в ресторанах быстрого питания. Компания ЮСИЭС предлагает пользователям системы R-Keeper7 технологию, которая позволяет гибко настраивать и запускать демонстрацию маркетинговых роликов ресторана на дополнительном экране кассовой станции таким образом, что показ того или иного сюжета осуществляется автоматически и зависит от текущего состояния заказа.

#### 2 Запуск и структура приложения GuestScreen

#### 2.1 Режим экрана гостя

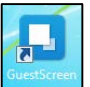

. После чего приложение загрузится в

Для начала работы запустите приложения режиме экрана гостя (см. Рис. 1).

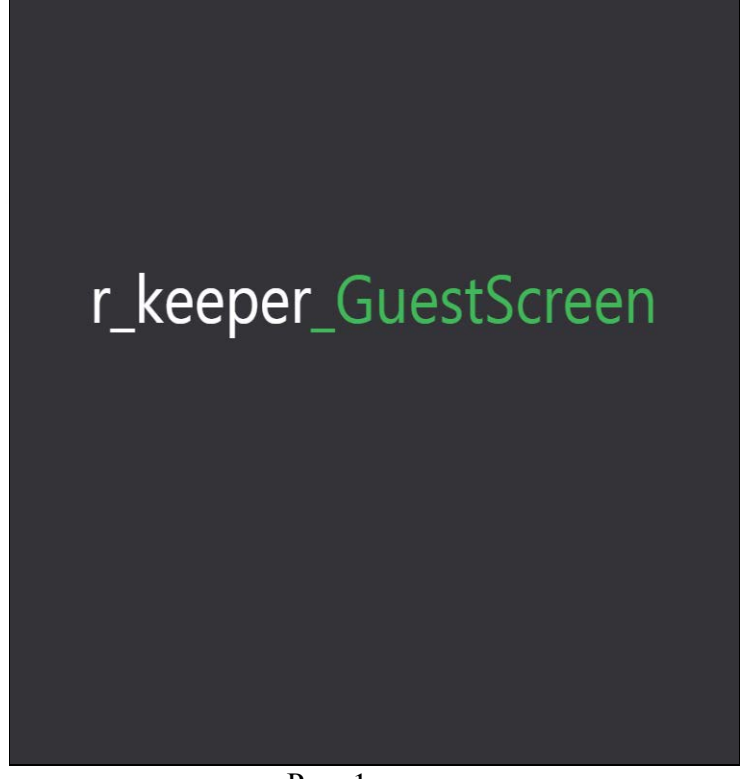

Рис. 1

Изображение в этом окне будет соответствовать текущему режиме на кассе и заданому для него сценарию.

Пример работы созданных сценариев для режима «Заказ. Добавление блюд» (см. Рис. 2).

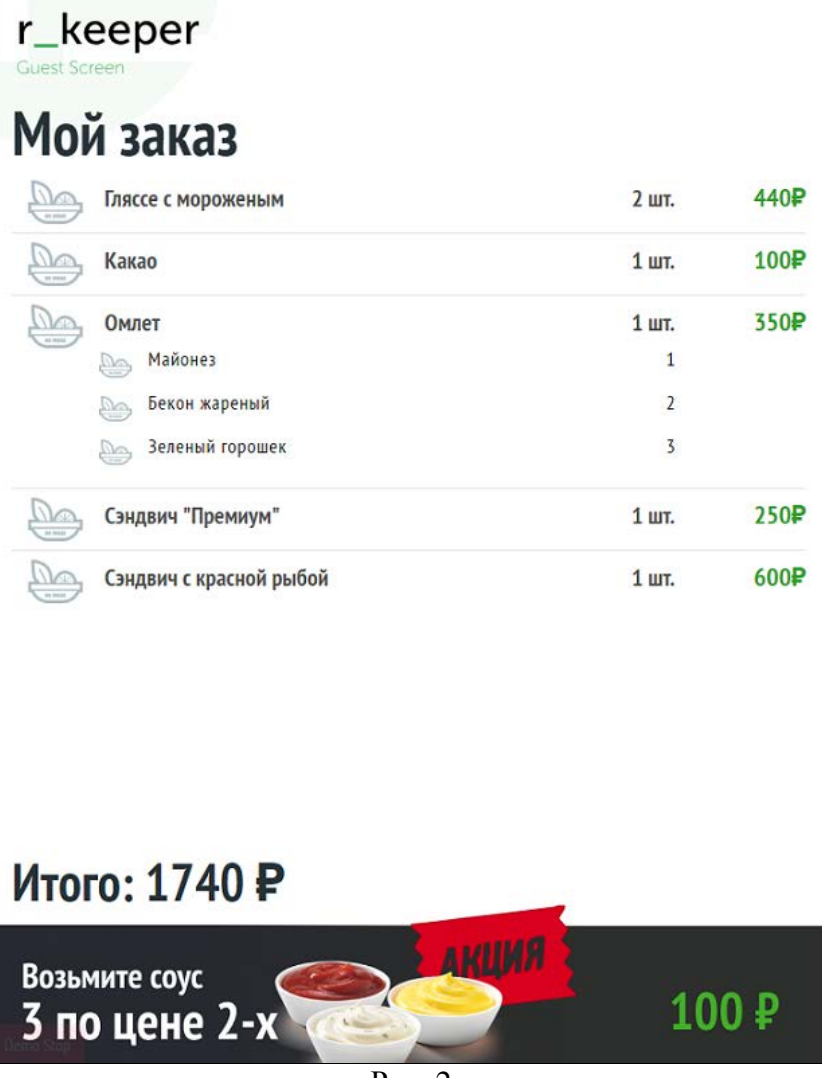

Рис. 2

#### 2.2 Режим настроек

Для перехода из режима экрана гостя в режим настроек, в правом верхнем углу экрана необходимо нажать пять раз на белый круг (см. Рис. 3).

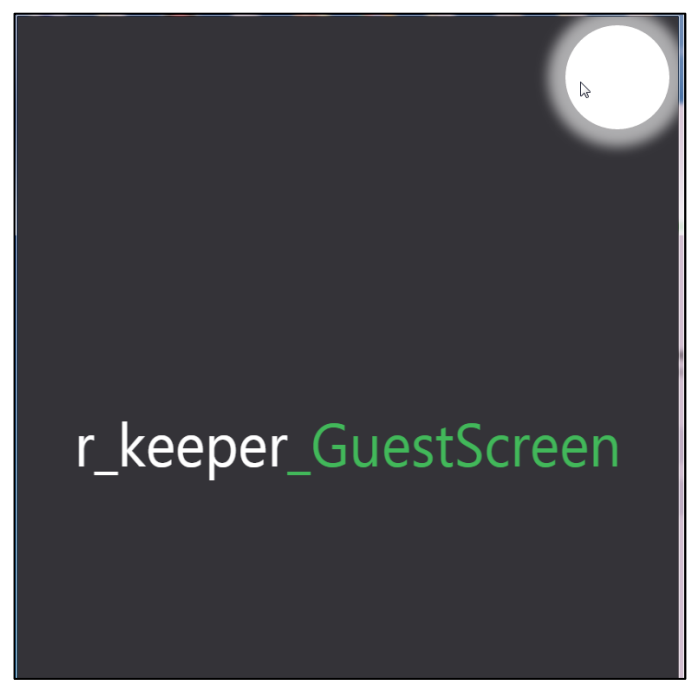

Рис. 3

После чего откроется основное окно режима настроек (см. Рис. 4).

| GuestScreen           | <u> </u>                  | <u> </u>                |                         |
|-----------------------|---------------------------|-------------------------|-------------------------|
| ≡ Настройки           |                           | DI                      | ЕМО 🔝 🏟                 |
| r_keeper_guest_screen | ОБЩИЕ НАСТРОЙКИ           |                         | Сохранить               |
| 🖬 Режимы              |                           | Полключение             | g                       |
| 🔄 Сценарии            | Общие Экраны              | Подключение             | <i>n</i>                |
| 🚏 Сцены               | Загрузить шаблон и настро | йки                     |                         |
|                       |                           | Обзор Выгру             | зить шаблон и настройки |
|                       | Уровень логирования       | Таймаут демо-режима (c) | Автозапуск              |
|                       | 3 - Info 🛛 👻              | 10                      | ВКЛ Выкл                |
|                       | Символ валюты             | Единица измерения       |                         |
|                       | ₽                         | шт.                     |                         |
|                       |                           | Шрифт по у              | /молчанию               |
|                       | Загрузить шрифт           | Обзор Arial.ttf         | -                       |
|                       |                           |                         |                         |

Рис. 4

В окне расположены область со списком разделов и область настроек (см. Рис. 4).

#### Список разделов включает:

*Режимы* – одно из состояний кассового приложения (ожидание, создание нового заказа, расчет, оплата и т.д.).

*Сцены* – графические правила оформления какого-либо режима работы кассы. *Сценарии* – список событий, в соответствии с которыми будут использованы сцены.

#### Область настроек состоит из разделов:

*Подключение* – настройка подключения экрана к кассовому серверу *Экраны* – конфигурация экрана *Общие* – загрузка шаблонов, настройка шрифтов и т.д. *Лицензия* – получение лицензии.

#### 3 Настройки приложения

При первом запуске приложения, в режиме настроек будет активизирован раздел Общие настройки (см. Рис. 5).

| uestScreen            | <u> </u>                   |               |                 |                    |
|-----------------------|----------------------------|---------------|-----------------|--------------------|
| ≡ Настройки           |                            |               | DEMO            | <b>S</b> 🔅         |
| r_keeper_guest_screen | ОБЩИЕ НАСТРОЙКИ            |               |                 | Сохранить          |
| н Режимы              | 06                         |               | <b>D</b>        |                    |
| 🔲 Сценарии            | Общие Экраны               | юдключение    | Лицензия        |                    |
|                       | Загрузить шаблон и настрой | ки            |                 |                    |
|                       |                            | Обзор         | Выгрузить ц     | иаблон и настройки |
|                       | Уровень логирования        | Таймаут демо  | -режима (c)     | Автозапуск         |
|                       | 3 - Info 🛛 💌               | 10            |                 | ВКЛ Выкл           |
|                       | Символ валюты              | Единица измер | рения           |                    |
|                       | ₽                          | шт.           |                 |                    |
|                       |                            |               | Шрифт по умолча | нию                |
|                       | Загрузить шрифт            | Обзор         | Arial.ttf       | ~                  |
|                       |                            |               |                 |                    |

Рис. 5

Далее следует сделать все необходимые настройки.

#### 3.1 Панель инструментов

Панель инструментов режима Настройки представлена на Рис. 6

| ≡ | Настройки |   | DEMO |  |
|---|-----------|---|------|--|
|   |           | D |      |  |

Рис. 6

. кнопка управления отображением области со списком разделов (см. Рис. 7).

| ≡ Настройки           |                             |                   | DEMO            | <b>N</b>                |
|-----------------------|-----------------------------|-------------------|-----------------|-------------------------|
| r_keeper_guest_screen | ОБЩИЕ НАСТРОЙКИ             |                   |                 | Сохранить               |
| 🚦 Режимы              | Общие Экраны                | Полключение       | Лицензия        |                         |
| 🖨 Сценарии            |                             |                   |                 |                         |
| 🚏 Сцены               | Загрузить шаблон и настрой  | ки<br>Обзор       | Выгрузить і     | шаблон и настройки      |
|                       | Уровень логирования         | Таймаут дем       | ио-режима (с)   | Автозапуск              |
|                       | 3 - Info 💌<br>Символ валюты | 10<br>Единица изм | ерения          | ВКЛ Выкл                |
|                       | ₽                           | шт.               |                 |                         |
|                       |                             |                   | Шрифт по умолча | анию                    |
|                       | Загрузить шрифт             | Обзор             | Arial.ttf       | $\overline{\mathbf{v}}$ |
|                       |                             |                   |                 |                         |

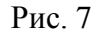

При нажатии на эту кнопку область со списком разделов будет скрыта (см. Рис. 8). Повторное нажатие на эту кнопку вернет область на экран (см. Рис. 7).

| ■ Настройки           |                     | DEMO             | <b>N</b>    |
|-----------------------|---------------------|------------------|-------------|
| ОБЩИЕ НАСТРОЙКИ       |                     |                  | Сохранить   |
| Общие Экраны Подключе | Лицензия            |                  |             |
|                       | Обзор               | Выгрузить шаблон | и настройки |
| Уровень логирования   | Таймаут демо-режима | а (c) Автозапу   | /ск         |
| 3 - Info 💌            | 10                  | ВКЛ В            | ыкл         |
| Символ валюты         | Единица измерения   |                  |             |
| ₽                     | шт.                 |                  |             |
|                       |                     |                  |             |
|                       | Шрифт по ум         | олчанию          |             |

Рис. 8

**DEMO** - кнопка перехода в демо-режим.

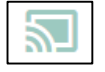

кнопка перехода из режима настроек в режим экрана гостя.

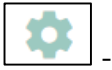

- кнопка открывает раздел Общие настройки (работает только из Списка разделов).

| 😑 Режимы работы ка    | ссы                                                             | DEMO    | <b>2</b>    |
|-----------------------|-----------------------------------------------------------------|---------|-------------|
| r_keeper_guest_screen |                                                                 | $\odot$ | Новый режим |
| 🗄 Режимы              | # Название                                                      | Режим   |             |
| 🔲 Сценарии            | <ol> <li>Режим ожидания (до<br/>регистрации кассира)</li> </ol> | mode1   | /           |
| 🗜 Сцены               | регистрации кассирај                                            |         |             |
|                       | 2 Заказ. Создание нового                                        | mode11  | / 🗋 🗉       |
|                       | 3 Работа экрана с<br>незапущеной кассой                         | mode18  | /           |
|                       | 4 Заказ. Режим добавления<br>блюд                               | mode32  | / 🗊 🔳       |
|                       | 5 Заказ. Расчет и статус<br>оплаты                              | mode4   | / 🗇 🗉       |
|                       | 6 Заказ. Печать чека                                            | mode5   |             |

Рис. 9

#### 3.2 Область настроек

Все настройки производят специалисты технической службы и пользователи.

#### 3.2.1 Закладка Общие настройки

В разделе «Общие настройки», специалистами технической службы загружаются шаблоны, при установке программы, проставляется уровень логирования (см. Рис. 10).

| Общие Экраны Подключе        | ние Лицензия            |                             |
|------------------------------|-------------------------|-----------------------------|
| Загрузить шаблон и настройки |                         |                             |
|                              | Обзор                   | Выгрузить шаблон и настройк |
| /ровень логирования          | Таймаут демо-режима (с) | Автозапуск                  |
| 3 - Info 👻                   | 10                      | ВКЛ Выкл                    |
| Символ валюты                | Единица измерения       |                             |
| ₽                            | шт.                     |                             |
|                              | Шрифт по умолчан        | ию                          |
| 2                            | Oferen Arial ttf        | -                           |

Рис. 10

Загрузить шаблон и настройки – загрузка шаблонов и настроек (стандартный).

*Выгрузить шаблон и настройки* – производится выгрузка созданных настроек, для последующей загрузки на другие объекты сети.

Уровень логирования – выбор уровня логирования.

*Символ валюты* – текстовое поле, в которое можно ввести краткое обозначение названия денежной единицы для цен и сумм (отображается у цен и сумм) (см. Рис. 11).

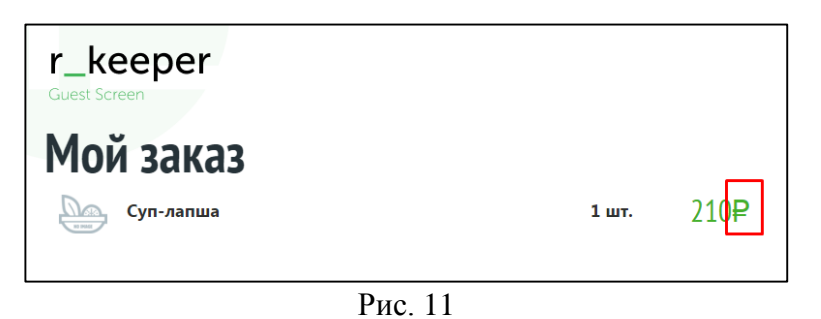

Если поле не будет заполнено, то цены и суммы будут отображаться без денежной единицы.

*Единица измерения* - текстовое поле, в которое можно ввести название единицы измерения для блюд (отображается у количества блюда) (см. Рис. 12).

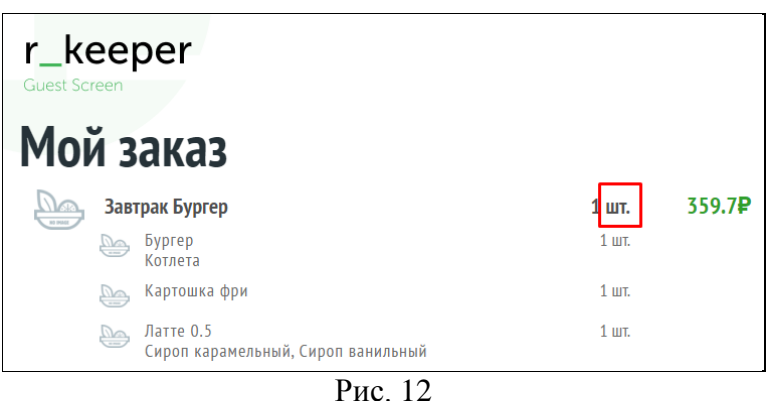

1 HC. 12

Если поле не будет заполнено, то количество будет отображаться без единицы измерения.

Загрузить шрифт – загрузка шрифта для последующего выбора

Шрифт по умолчанию – выбрать шрифт из загруженного списка (см. Рис. 13), который будет использоваться на экране гостя.

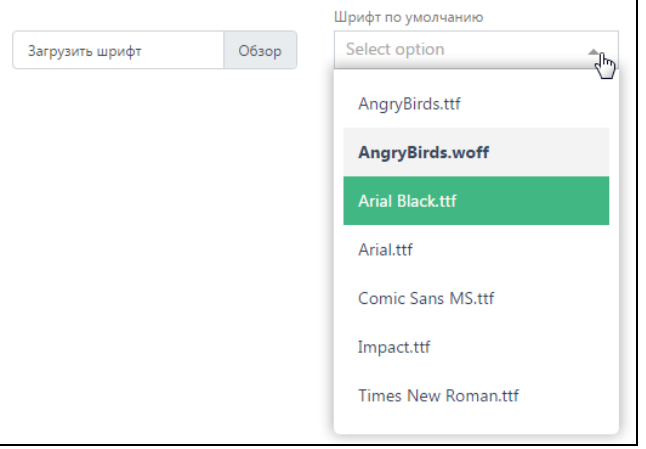

Рис. 13

*Автозапуск* - позволяет автоматически запускать приложение при запуске компьютера. Кнопка в положение «Вкл» - функция включена, «Выкл» - функция выключена.

*Таймаут демо – режима (с)* – задается время смены картинок в секундах. На гостевом экране в левом нижнем углу расположены кнопки включения и отключения демо режима (см. Рис. 14).

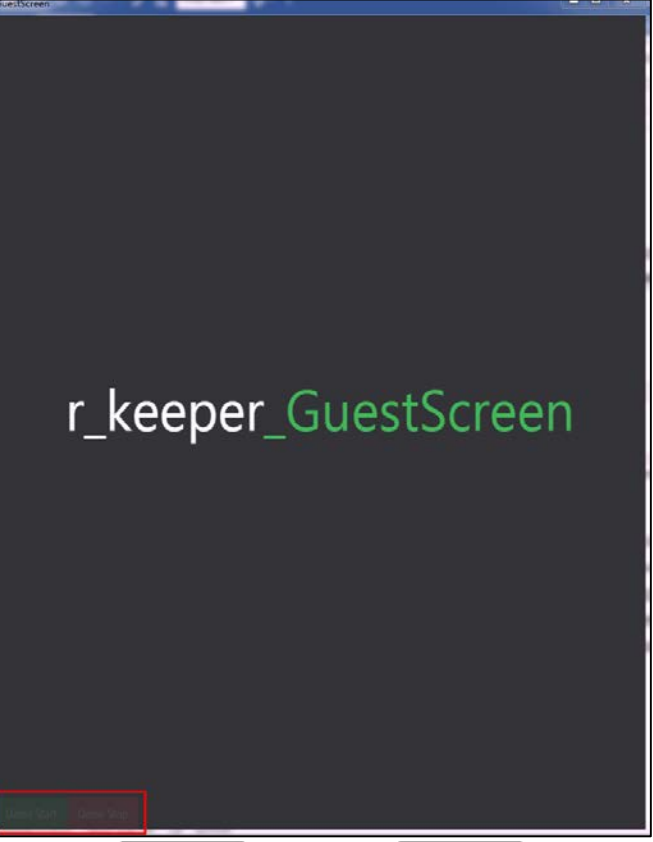

Рис. 14

При работе демо-режима, заказы с кассы на экране GuestScreen не отображаются, режим нужен для просмотра сценариев.

#### 3.2.2 Закладка Настройки экрана

В данном разделе настраивается размер окна для экрана GuestScreen (см. Рис. 15).

| Общие Экраны Подключение | Лицензия |                      |               |
|--------------------------|----------|----------------------|---------------|
|                          | Скоро -> |                      | Добавить экра |
| Название                 |          | Экран                |               |
| GuestScreen              |          | ВКЛ Выкл             |               |
| Выбрать монитор          |          |                      |               |
| Select option            | •        |                      |               |
| Позиция сверху (top)     |          | Позиция слева (left) |               |
| 0                        |          | 0                    |               |
| Ширина экрана            |          | Высота экрана        |               |
|                          |          | 1024                 |               |
| 768                      |          |                      |               |

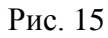

Название - назв ллу окна (см. Рис. 16).

| Настройки               |          |                      | DEMO | <b>S</b>       |
|-------------------------|----------|----------------------|------|----------------|
| стройки экрана          |          |                      |      | Сохранить      |
| бщие Экраны Подключение | Лицензия |                      |      |                |
|                         | Скоро -> |                      |      | Добавить экран |
| Hazeanke<br>GuestScreen |          | Экран<br>ВКЛ Выкл    |      |                |
| Зыбрать монитор         |          |                      |      |                |
| Select option           | -        |                      |      |                |
| Позиция сверху (top)    |          | Позиция слева (left) |      |                |
| 0                       |          | 0                    |      |                |
| Ширина экрана           |          | Высота экрана        |      |                |
| 768                     |          | 1024                 |      |                |
| во весь экран           |          | Поверх всех окон     |      |                |
| ВКЛ Выкл                |          | ВКЛ Выкл             |      |                |

**Выбрать монитор** – для одной кассовой станции может быть использовано несколько мониторов, необходимо выбрать на каком мониторе будет отрабатывать изображение (см. Рис. 17).

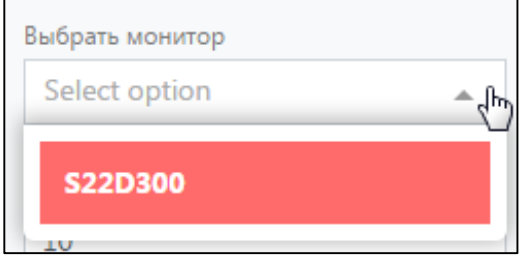

Рис. 17

*Позиция сверху/слева (top/left)* – расположение верхнего левого и правого углов окна GuestScreen на экране монитора (в пикселях). За нулевое значение берется точка, расположенная в верхнем левом углу.

| Позиция сверху (top) | Позиция слева (left) |
|----------------------|----------------------|
| 10                   | 10                   |
|                      | Duo 19               |

Рис. 18

Ширина/Высота экрана – задается размер экрана на мониторе (см. Рис. 19). Во весь экран/ Поверх всех окон – положение экрана на мониторе. В положении «Вкл» - функция включена, «Выкл» - функция выключена.

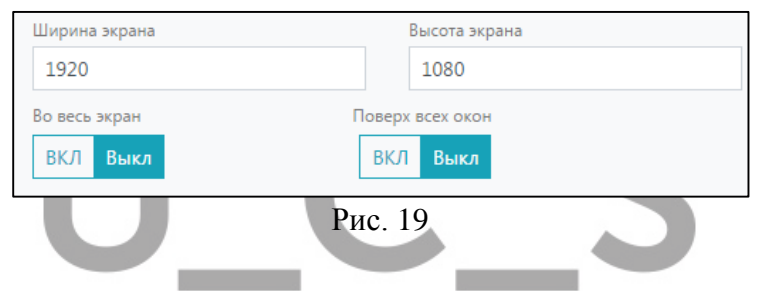

#### 3.2.3 Закладка Настройки подключения

В данном разделе настраивается подключение к кассе R-Keeper V7 (см. Рис. 20).

| НАСТРОЙКИ ПОДКЛЮЧЕНИЯ           |                 | Сохранить |
|---------------------------------|-----------------|-----------|
| Общие Экраны Подключение        | Лицензия        |           |
| НТТР-инт.: адрес                | НТТР-инт.: порт |           |
| 127.0.0.1                       | 2277            | Проверить |
| RK7: логин RK7: пароль          |                 |           |
| HTTPUSER •                      |                 |           |
| Порт GS (требуется перезапуск)  |                 |           |
| 2121                            |                 |           |
| Код кассового сервера           | Код ресторана   |           |
| 15018                           | 199991235       |           |
| Код кассы                       |                 |           |
| ST01_762 ×                      | -               | Обновить  |
| Частота синхронизации с RK7 (с) |                 |           |
| 60                              |                 |           |
|                                 |                 |           |

Настройки производят сотрудники тех. службы.

#### 3.2.4 Закладка Лицензия

В данном разделе создается/продлевается/удаляется лицензия (см. Рис. 23-Рис. 23).

|                                                          |                                                                                                    | DEMO                      | 2         |
|----------------------------------------------------------|----------------------------------------------------------------------------------------------------|---------------------------|-----------|
| ЛИЦЕНЗИРОВАНИЕ                                           |                                                                                                    |                           | Сохранить |
| Общие Экраны По                                          | Лицензия                                                                                            |                           |           |
|                                                          | Авторизация дилера                                                                                  |                           |           |
|                                                          | Логин                                                                                               |                           |           |
|                                                          | Пароль                                                                                              |                           |           |
|                                                          | Э Авторизоватся                                                                                     |                           |           |
|                                                          |                                                                                                    |                           |           |
|                                                          | Рис. 21                                                                                             |                           |           |
|                                                          |                                                                                                    |                           |           |
| Настройки                                                |                                                                                                    | DEMO                      |           |
|                                                          |                                                                                                    |                           | 21-1 Alla |
| r_keeper_guest_screen                                    | ЛИЦЕНЗИРОВАНИЕ                                                                                      |                           | Сохранить |
| r_keeper_guest_screen                                    | ЛИЦЕНЗИРОВАНИЕ                                                                                      | סארנוסו                   | Сохранить |
| r_keeper_guest_screen<br>Режимы<br>Сценарии              | ЛИЦЕНЗИРОВАНИЕ<br>Общие Экраны Подключение Лиц                                                      | цензия                    | Сохранить |
| r_keeper_guest_screen<br>■ Режимы<br>© Сценарии<br>Сцены | ЛИЦЕНЗИРОВАНИЕ<br>Общие Экраны Подключение Лиц<br>Новая                                             | цензия<br>Привяз          | Сохранить |
| r_keeper_guest_screen<br>Режимы<br>Сценарии<br>Сцены     | ЛИЦЕНЗИРОВАНИЕ<br>Общие Экраны Подключение Лиц<br>Новая<br>Выбрать мастер-лицензию                  | цензия                    | Сохранить |
| r_keeper_guest_screen<br>■ Режимы<br>© Сценарии<br>Сцены | ЛИЦЕНЗИРОВАНИЕ<br>Общие Экраны Подключение Лиц<br>Новая<br>Выбрать мастер-лицензию<br>Select option | цензия<br>Привяз          | Сохранить |
| r_keeper_guest_screen<br>■ Режимы<br>© Сценарии<br>Сцены | ЛИЦЕНЗИРОВАНИЕ<br>Общие Экраны Подключение Лиц<br>Новая<br>Выбрать мастер-лицензию<br>Select option | цензия<br>Привяз<br>Э Сге | Ка        |

Рис. 22

| ≡ Настройки           |                                                                                            | DEMO    | 2 4       |
|-----------------------|--------------------------------------------------------------------------------------------|---------|-----------|
| r_keeper_guest_screen | ЛИЦЕНЗИРОВАНИЕ                                                                             |         | Сохранить |
| 📱 Режимы              | Общие Экраны Подключение Ли                                                                | ицензия |           |
| Сценарии              |                                                                                            |         |           |
| 👫 Сцены               | Новая                                                                                      | Привяз  | ка        |
|                       | Выбрать мастер-лицензию                                                                    |         |           |
|                       | Select option                                                                              |         | *         |
|                       | R-Keeper модуль Guest Screen 12 мес Г<br>Осталось: 9 из 10<br>Действительна до: 2020-12-31 | 10      |           |
|                       |                                                                                            |         |           |

Рис. 23

#### 3.3 Режимы работы кассы

*Режим* - это одно из состояний кассового приложения. Для *Режима* создаются схема и правила размещения полей, картинок, текста и их размеры и шрифты.

Каждый режим можно отредактировать. В режиме можно задать размеры окон для картинок, размеры шрифтов и т.д.

В приложении заданы предустановленные режимы (см. Рис. 24)

| Режимы работы к       | ассы |                                            | DEM    | • 🔊 🏟         |
|-----------------------|------|--------------------------------------------|--------|---------------|
| r_keeper_guest_screen |      |                                            |        | • Новый режим |
| 🗄 Режимы              | #    | Название                                   | Режим  |               |
| Сценарии              | 1    | Режим ожидания (до<br>регистрации кассира) | mode1  |               |
|                       | 2    | Заказ. Создание нового                     | mode11 | /             |
|                       | 3    | Работа экрана с незапущеной<br>кассой      | mode18 |               |
|                       | 4    | Заказ. Режим добавления блюд               | mode32 | /             |
|                       | 5    | Заказ. Расчет и статус оплаты              | mode4  |               |
|                       | 6    | Заказ. Печать чека                         | mode5  |               |

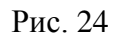

✓ Mode1 – *Режим ожидания (до регистрации кассира)* – режим работает на кассовой станции до авторизации пользователя (см. Рис. 25).

| Выбрать тип режима                       |            |          |
|------------------------------------------|------------|----------|
| Режим ожидания (до регистрации кассира)  |            | ~        |
|                                          |            |          |
|                                          |            |          |
|                                          | FullScreen | <b>S</b> |
|                                          | Logo       | 8        |
|                                          | Text       |          |
|                                          | Text       | •        |
|                                          | Добавить   | блок     |
|                                          |            |          |
|                                          |            |          |
| FullScreen                               |            |          |
|                                          |            |          |
|                                          |            |          |
|                                          |            |          |
|                                          |            |          |
|                                          |            |          |
|                                          |            |          |
|                                          |            |          |
|                                          |            |          |
| Название блока Размер экрана: 800 x 1000 |            |          |
| FullScreen                               |            |          |
| Ширина Высота                            |            |          |
| 768 1024                                 |            |          |
| Коорд. (left) Коорд. (top)               |            |          |
| 0 0                                      |            |          |
|                                          |            |          |
|                                          |            |          |
|                                          | Сохранить  | Отмена   |

Рис. 25

✓ Mode11 – Заказ. Создание нового – режим работает на кассе, готовой принять заказ;

|                         | жидан | ния (д | o per | истра | ции і         | кассир | ba)     |      |          |       |      | •         | - |
|-------------------------|-------|--------|-------|-------|---------------|--------|---------|------|----------|-------|------|-----------|---|
| Logo                    |       |        |       |       |               |        |         |      | FullScre | en    | (    | 8         |   |
|                         |       |        |       |       |               |        |         |      | Logo     |       | (    | $\otimes$ |   |
|                         |       |        |       |       |               |        |         |      | Text     |       | (    | 8         |   |
|                         |       |        |       |       |               |        |         |      | Лоба     | DIATE | блок |           |   |
|                         |       |        |       |       |               |        |         |      | доос     |       | UNOK |           |   |
|                         |       |        |       |       |               |        |         |      |          |       |      |           |   |
|                         |       |        |       |       |               |        |         |      |          |       |      |           |   |
|                         |       |        |       |       |               |        |         |      |          |       |      |           |   |
|                         |       |        |       |       |               |        |         |      |          |       |      |           |   |
|                         |       |        |       |       |               |        |         |      |          |       |      |           |   |
|                         |       |        |       |       |               |        |         |      |          |       |      |           |   |
|                         |       |        |       |       |               |        |         |      |          |       |      |           |   |
|                         |       |        |       |       |               |        |         |      |          |       |      |           |   |
| Название                | блока |        |       | Pas   | змер э        | крана: | 800 x 1 | 1000 |          |       |      |           |   |
| Logo                    |       |        |       |       |               |        |         |      |          |       |      |           |   |
| Ширина                  |       |        |       | Вы    | сота          |        |         |      |          |       |      |           |   |
| 170                     | (f+)  |        |       | Ko    | opa (t        | 202)   |         |      |          |       |      |           |   |
| 170                     |       |        |       | 5     | орд. (0<br>20 | 997    |         |      |          |       |      |           |   |
| 170<br>Коорд. (le       |       |        |       |       |               | _      | -       |      |          |       |      |           |   |
| 170<br>Коорд. (le<br>24 |       | 1.     |       | _     |               |        |         |      |          |       |      |           |   |

Рис. 26

✓ Mode18 – *Работа экрана с незапущенной кассой* - режим работает при потери связи с кассой;

| <b>R-Keeper</b> | V7 |
|-----------------|----|
|-----------------|----|

| Выбрать тип режима                      |                  |
|-----------------------------------------|------------------|
| Режим ожидания (до регистрации кассира) | ~                |
|                                         |                  |
|                                         | Full screen      |
|                                         |                  |
|                                         | Добавить блок    |
|                                         |                  |
|                                         |                  |
|                                         |                  |
|                                         |                  |
| Full screen                             |                  |
|                                         |                  |
|                                         |                  |
|                                         |                  |
|                                         |                  |
|                                         |                  |
|                                         |                  |
|                                         |                  |
| Размер экрана: 800 x 1000               |                  |
| Full screen                             |                  |
| Ширина Высота<br>768 1024               |                  |
| Коорд. (left) Коорд. (top)              |                  |
| 0 0                                     |                  |
|                                         |                  |
|                                         |                  |
|                                         | Сохранить Отмена |

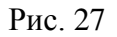

✓ Mode32 – Заказ. Режим добавления блюд – режим работает при добавлении блюд на кассе;

| , | Выбрать тип режима<br>Режим ожидания (до регистрации кассира)                                                                                                    |  |
|---|----------------------------------------------------------------------------------------------------|--|
|   | Logo (2)<br>Footer (2)                                                                                                    |  |
|   | Content 🚳                                                                                                    |  |
|   | Content                                                                                                    |  |
|   | Footer                                                                                                    |  |
|   | Название блока         Размер экрана: 800 x 1000           Сопtent         Ширина           Ширина         Высота           768         745           Коорд. (left)         Коорд. (top)           0         100           Image: Image: Ima |  |
|   | Сохранить Отмена                                                                                                    |  |

Рис. 28

✓ Mode4 – Заказ. Расчет и статус оплаты – режим работает в момент отображения заказа с итоговой суммой оплаты;

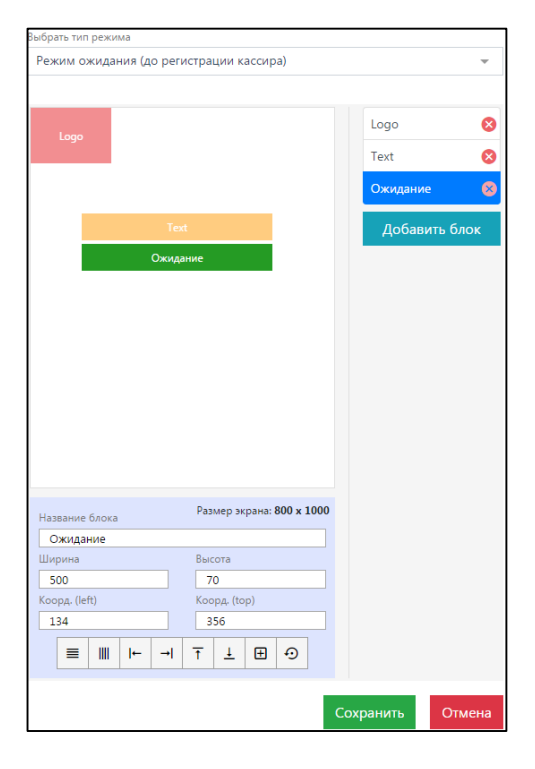

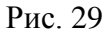

✓ Mode5 – Заказ. Печать чека – режим работает в момент печати чека.

|                                                                 | ния (до реги | істрации ка                                             | ссира)                        |         |          | ·  |
|-----------------------------------------------------------------|--------------|---------------------------------------------------------|-------------------------------|---------|----------|----|
|                                                                 |              |                                                         |                               |         |          |    |
| Logo                                                            |              |                                                         |                               | Logo    |          | 8  |
|                                                                 |              |                                                         |                               | Footer  |          | 8  |
|                                                                 | Text         |                                                         |                               | Printer | Icon     | 8  |
|                                                                 |              |                                                         |                               | Text    |          | 8  |
|                                                                 |              |                                                         |                               | Доб     | авить бл | ок |
|                                                                 |              |                                                         |                               |         |          |    |
|                                                                 |              |                                                         |                               |         |          |    |
|                                                                 |              |                                                         |                               |         |          |    |
|                                                                 |              |                                                         |                               |         |          |    |
|                                                                 |              |                                                         |                               |         |          |    |
|                                                                 |              |                                                         |                               |         |          |    |
|                                                                 |              |                                                         |                               |         |          |    |
|                                                                 |              |                                                         |                               |         |          |    |
| Название блока                                                  | Foote        | Размер экр                                              | ана: 800 х 1000               |         |          |    |
| Название блока<br>Text                                          | Foote        | Размер экр                                              | рана: <b>800 x 1000</b>       |         |          |    |
| Название блока<br>Техt<br>Ширина                                | Footo        | ег<br>Размер экр<br>Высота                              | ана: 800 х 1000               |         |          |    |
| Название блока<br>Техt<br>Ширина<br>500                         | Footo        | ег<br>Размер экр<br>Высота<br>100                       | рана: <b>800 x 1000</b>       |         |          |    |
| Название блока<br>Техt<br>Ширина<br>500<br>Коорд. (left)        | Foot         | Размер экр<br>Высота<br>100<br>Коорд, (top              | рана: <b>800 x 1000</b>       |         |          |    |
| Название блока<br>Техt<br>Ширина<br>500<br>Коорд. (left)<br>134 | Foot         | ег<br>Размер экр<br>Высота<br>100<br>Коорд, (top<br>190 | ана: <b>800 x 100</b> 0<br>   |         |          |    |
| Название блока<br>Техt<br>Ширина<br>500<br>Коорд. (left)<br>134 | Foot         | Размер экр<br>Высота<br>100<br>Коорд. (top<br>190<br>Т  | рана: 800 x 1000<br>))<br>田 ① |         |          |    |

Рис. 30

#### 3.3.1 Создание нового Режима

Для создания нового режима нажмите кнопку «Новый режим» (см. Рис. 31).

**R-Keeper V7** 

| ≡ Режимы работь       | і кассы |                                            | DEMO   | <b>N</b>                     |
|-----------------------|---------|--------------------------------------------|--------|------------------------------|
| r_keeper_guest_screen |         |                                            |        | ⊕ <mark>ін</mark> овый режим |
| 🚦 Режимы              | #       | Название                                   | Режим  |                              |
| ■ Сценарии            | 1       | Режим ожидания (до<br>регистрации кассира) | mode1  |                              |
|                       | 2       | Заказ. Создание нового                     | mode11 |                              |
|                       | 3       | Работа экрана с незапущеной<br>кассой      | mode18 |                              |
|                       | 4       | Заказ. Режим добавления блюд               | mode32 | /                            |
|                       |         | Заказ. Расчет и статус оплаты              | mode4  |                              |
|                       | 6       | Заказ. Печать чека                         | mode5  | /                            |
| L                     |         | Рис. 31                                    |        |                              |

Откроется окно, представленное на Рис. 32.

| Редактор режимов      | See 1997 1997 1997 1997 1997 1997 1997 19 |
|-----------------------|-------------------------------------------|
| r_keeper_guest_screen | Выбрать тип режима                        |
| 🚦 Режимы              |                                           |
| 🕒 Сценарии            | Добавить блок                             |
| 🗜 Сцены               |                                           |
|                       |                                           |
|                       |                                           |
|                       |                                           |
|                       |                                           |
|                       |                                           |
|                       |                                           |
|                       |                                           |
|                       |                                           |
|                       | Нет выбранного блока!                     |
|                       |                                           |
|                       | Сохранить Отмена                          |

Рис. 32

Новый режим можно создать на основе существующего. Для этого выберите в списке предустановленных режимов нужный режим и нажмите кнопку «Копировать» (см. Рис. 33).

| Режимы работы         | кассы |                                             |           | 2           |
|-----------------------|-------|---------------------------------------------|-----------|-------------|
| r_keeper_guest_screen |       | К                                           | опировать | Новый режим |
| 🚦 Режимы              | #     | Название                                    | Режим     |             |
| 🕒 Сценарии            | 1     | Режим ожидания (до                          | mode1     |             |
| 🗜 Сцены               |       | регистрации кассира)                        |           |             |
|                       | 2     | Заказ. Создание нового                      | mode11    |             |
|                       | 3     | Работа экрана с незапущеной<br>кассой       | mode18    |             |
|                       | 4     | Сервисный режим (кассир<br>зарегистрирован) | mode2     |             |
|                       | 5     | Заказ. Режим добавления блюд                | mode32    |             |
|                       | 6     | Заказ. Расчет и статус оплаты               | mode4     |             |
|                       | 7     | Заказ. Печать чека                          | mode5     |             |

Рис. 33

Откроется копия существующего режима (см. Рис. 34).

\_

| Редактор режимо       | В                                        |                 |
|-----------------------|------------------------------------------|-----------------|
| r_keeper_guest_screen | Выбрать тип режима                       |                 |
| 🚦 Режимы              |                                          | *               |
| 🕒 Сценарии            | Logo                                     | Logo            |
|                       |                                          | Footer 😣        |
|                       | Text                                     | Printer Icon    |
|                       |                                          | Text 🔇          |
|                       |                                          | Добавить блок   |
|                       | Printer Icon                             |                 |
|                       |                                          |                 |
|                       |                                          |                 |
|                       |                                          |                 |
|                       |                                          |                 |
|                       | Footer                                   |                 |
|                       | Название блока Размер экрана: 800 х 1000 |                 |
|                       | Logo                                     |                 |
|                       | Ширина Высота                            |                 |
|                       | 212 146                                  |                 |
|                       | 0 0                                      |                 |
|                       |                                          |                 |
|                       |                                          |                 |
|                       | Co                                       | охранить Отмена |

Рис. 34

Выберите тип режима (см. Рис. 35). Доступны только те типы, которые не используются в ранее созданных режимах.

| Редактор режим        | ов 🔊 💭 🔅                                            |
|-----------------------|-----------------------------------------------------|
| r_keeper_guest_screen | Выбрать тип режима                                  |
| 🚦 Режимы              | Режим ожидания (до регистрации кассира)             |
| Сценарии Сцены        | Сервисный режим (кассир зарегистрирован)            |
|                       | Заказ. Режим добавления блюд                        |
|                       | Заказ. Расчет и статус оплаты<br>Заказ. Печать чека |
|                       | Заказ. Создание нового                              |
|                       |                                                     |
|                       | Нет выбранного блока!                               |
|                       | Сохранить Отмена                                    |
|                       | Рис. 35                                             |

Далее необходимо добавить блок. Блоки используются для позиционирования элементов.

| ≡ Редактор режимо     | B 🔊 🔊                                                            |
|-----------------------|------------------------------------------------------------------|
| r_keeper_guest_screen | Выбрать тип режима<br>Сервисный режим (кассир зарегистрирован) — |
| 🕒 Сценарии            | Добавить блок                                                    |
| 📮 Сцены               |                                                                  |
|                       |                                                                  |
|                       |                                                                  |
|                       |                                                                  |
|                       |                                                                  |
|                       |                                                                  |
|                       |                                                                  |
|                       | Нет выбранного блока!                                            |
|                       |                                                                  |
|                       | Сохранить Отмена                                                 |

Рис. 36

После добавления блока, необходимо задать его расположение (в каком месте экрана отобразить данный блок) с помощью панели инструментов расположенного в нижней части экрана.

| Выбрать тип режима     |                                  |                         |
|------------------------|----------------------------------|-------------------------|
| Сервисный режим (касси | р зарегистрирован)               | $\overline{\mathbf{v}}$ |
|                        |                                  |                         |
|                        |                                  | Новый блок-1            |
| Новый блок-1           |                                  |                         |
|                        |                                  | Добавить блок           |
|                        |                                  |                         |
|                        |                                  |                         |
|                        |                                  |                         |
|                        |                                  |                         |
|                        |                                  |                         |
|                        |                                  |                         |
|                        |                                  |                         |
|                        |                                  |                         |
|                        |                                  |                         |
|                        |                                  |                         |
|                        |                                  |                         |
|                        |                                  |                         |
|                        |                                  |                         |
| Название блока         | Размер экрана: <b>800 x 1000</b> |                         |
| Новый блок-1           |                                  |                         |
| Ширина                 | Высота                           |                         |
| 200                    | 200                              |                         |
| Коорд. (left)          | Коорд. (top)                     |                         |
|                        |                                  |                         |
| ≣ ∭  ← →               | <u>↑</u> <u>+</u> ⊕              |                         |
|                        |                                  |                         |
|                        | Co                               | охранить Отмена         |
|                        |                                  |                         |

Рис. 37

*Название блока* – имя блока.

Ширина/высота – размеры блока можно задать вручную.

*Коорд. (left/top*) – расположение блока можно задать с помощью координат.

Left – сдвиг вправо, расстояние задается в пикселях (за ноль считается верхний левый угол).

Тор – сдвиг вниз, расстояние задается в пикселях (за ноль считается верхний левый угол).

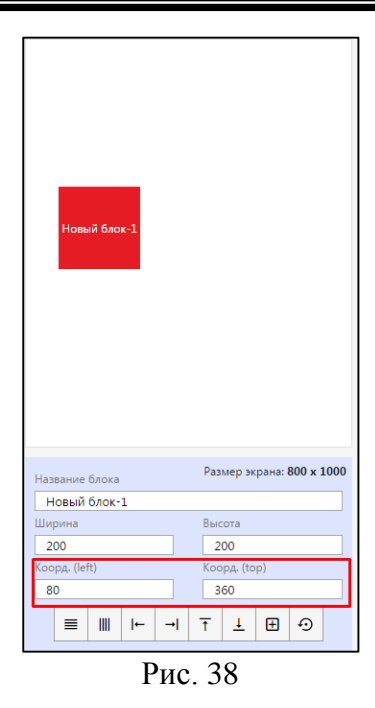

#### Панель инструментов:

- ширина100% автоматически выставляет ширину блока во весь экран;
- высота 100% автоматически выставляет ширину блока во весь экран;
- прижать влево фиксирует блок с левой стороны экрана;
- прижать вправо фиксирует блок с правой стороны экрана;
- прижать к верху фиксирует блок в верхней части экрана;
- ⊥ прижать к низу фиксирует блок в нижней части экрана;
- 🗉 по центру фиксирует блок в центре экрана;
- 💿 сбросить сбрасывает выставленные настройки.

После создания блока нажмите кнопку «*Сохранить*» (см. Рис. 39) или откажитесь от сохранения кнопкой «*Отмена*».

| Логотип<br>Картинка<br>Картинка<br>Картинка<br>Мазвание блока Размер экрана: 800 x 1000<br>Картинка<br>Ширина Высота<br>800<br>Коорд. (teft)<br>0 200<br>© 200<br>© 100           | Сервисный режи                                                             | им (касси | ір зарегист                                               | рирован)                          |     |                     | Ŧ    |
|----------------------------------------------------------------------------------------------------|----------------------------------------------------------------------------|-----------|-----------------------------------------------------------|-----------------------------------|-----|---------------------|------|
| Картинка<br>Мазвание блока Размер экрана: 800 x 1000<br>Картинка<br>Ширина Высота<br>800 800<br>Коорд. (left) Коорд. (top)<br>0 200<br>ш III I+ -1 T I D D                        |                                                                            | Лог       | отип                                                      |                                   |     | Логотип<br>Картинка | 6    |
| Картинка<br>Мазвание блока<br>Мазвание блока<br>Мартинка<br>Ширина<br>800<br>Коорд. (left)<br>0<br>200<br>Ш<br>Ш<br>1<br>1<br>1<br>1<br>1<br>1<br>1<br>1<br>1<br>1<br>1<br>1<br>1 |                                                                            |           |                                                           |                                   |     | Добавить            | блок |
| Размер экрана: 800 х 1000           Картинка           Ширина         Высота           800         800           Коорд. (left)         Коорд. (top)           0         200       |                                                                            | Кар       | гинка                                                     |                                   |     |                     |      |
| Название блока Размер экрана: 800 x 1000<br>Картинка<br>Ширина Высота<br>800 800<br>Коорд. (left) Коорд. (top)<br>0 200<br>≡ Ш I⊢ →I Ţ ⊥ ⊕ Э                                      |                                                                            |           |                                                           |                                   |     |                     |      |
| Название блока Размер экрана: 800 x 1000<br>Картинка<br>Ширина Высота<br>800 800<br>Коорд. (left) Коорд. (top)<br>0 200<br>≡ Ш I⊢ →I Ţ ± ⊕ Э                                      |                                                                            |           |                                                           |                                   |     |                     |      |
| Картинка       Ширина     Высота       800     800       Коорд. (left)     Коорд. (top)       0     200                       Imiliant I++ →I T ± ⊕ ூ                             |                                                                            |           |                                                           |                                   |     |                     |      |
| B00         800           Koopg, (left)         Koopg, (top)           0         200           ≡         III         I+ →I         T         ⊥         ⊡                          | Название блока                                                             |           | Размер эк                                                 | рана: <b>800 x 1</b>              | 000 |                     |      |
| Koop <sub>A</sub> . (left)     Koop <sub>A</sub> . (top)       0     200 $\equiv$ III     I+ $\neg$ $\overline{\uparrow}$ $\underline{\bot}$                                      | Название блока<br>Картинка                                                 |           | Размер эк                                                 | рана: <b>800 х 1</b>              | 000 |                     |      |
|                                                                                                    | Название блока<br>Картинка<br>Ширина<br>800                                |           | Размер эк<br>Высота<br>800                                | ана: <b>800 x 1</b>               | 000 |                     |      |
|                                                                                                    | Название блока<br>Картинка<br>Ширина<br>800<br>Коорд. (left)               |           | Размер эк<br>Высота<br>800<br>Коорд, (to                  | рана: <b>800 x 1</b>              | 000 |                     |      |
|                                                                                                    | Название блока<br>Картинка<br>Ширина<br>800<br>Коорд. (left)<br>0          |           | Размер эк<br>Высота<br>800<br>Коорд. (to<br>200           | рана: <b>800 x 1</b><br>р)        | 000 |                     |      |
|                                                                                                    | Название блока<br>Картинка<br>Ширина<br>800<br>Коорд. (left)<br>0          |           | Размер эк<br>Высота<br>800<br>Коорд. (to<br>200<br>Т      | рана: <b>800 x 1</b><br>р)        | 000 |                     |      |
|                                                                                                    | Название блока<br>Картинка<br>Ширина<br>800<br>Коорд. (left)<br>0<br>Ш Ц Ц | ← →       | Размер эк<br>Высота<br>800<br>Коорд. (to<br>200<br>Т<br>1 | рана: <b>800 x 1</b><br>р)<br>🛨 🕤 | 000 |                     |      |

Системой будет выдано сообщение, представленное на Рис. 40.

| Успешно         | × |
|-----------------|---|
| Режим сохранен! |   |

Рис. 40 Режим отобразится в списке режимов работы кассы (см. Рис. 41).

| 😑 Режимы работы к     | ассы |                                             |        | <b>S</b> 🔅    |
|-----------------------|------|---------------------------------------------|--------|---------------|
| r_keeper_guest_screen |      |                                             |        | • Новый режим |
| 👪 Режимы              | #    | Название                                    | Режим  |               |
| Сценарии              | 1    | Режим ожидания (до регистрации кассира)     | mode1  |               |
| т∓ Сцены              | 2    | Заказ. Создание нового                      | mode11 |               |
|                       | 3    | Работа экрана с незапущеной<br>кассой       | mode18 |               |
|                       | 4    | Сервисный режим (кассир<br>зарегистрирован) | mode2  |               |
|                       | 5    | Заказ. Режим добавления блюд                | mode32 |               |
|                       | 6    | Заказ. Расчет и статус оплаты               | mode4  | /             |
|                       | 7    | Заказ. Печать чека                          | mode5  |               |
|                       |      |                                             |        |               |

Рис. 41

#### 3.3.2 Редактирование режима

Созданные и предустановленные режимы можно редактировать. Для этого в списке режимов работы кассы выберите нужный режим и нажмите на кнопку «Редактировать» (см. Рис. 42).

| 😑 Режимы работы к                           | ассы |                                             |        | <b>N</b>      |
|---------------------------------------------|------|---------------------------------------------|--------|---------------|
| r_keeper_guest_screen                       |      |                                             |        | • Новый режим |
| 📱 Режимы                                    | #    | Название                                    | Режим  |               |
| <ul> <li>Сценарии</li> <li>Сцены</li> </ul> | 1    | Режим ожидания (до<br>регистрации кассира)  | mode1  |               |
|                                             | 2    | Заказ. Создание нового                      | mode11 | /             |
|                                             | 3    | Работа экрана с незапущеной<br>кассой       | mode18 |               |
|                                             | 4    | Сервисный режим (кассир<br>зарегистрирован) | mode2  |               |
|                                             | 5    | Заказ. Режим добавления блюд                | mode32 | /             |
|                                             | 6    | Заказ. Расчет и статус оплаты               | mode4  | / 🗊 🗉         |
|                                             | 7    | Заказ. Печать чека                          | mode5  |               |

Рис. 42

В режиме редактирования выделите нужный блок и задайте ему необходимые параметры (см. Рис. 43).

«GuestScreen»

| Зыбрать тип режима                       |              |      |
|------------------------------------------|--------------|------|
| Режим ожидания (до регистрации кассира)  |              | ~    |
|                                          |              |      |
| Logo                                     | Logo         | 8    |
|                                          | Footer       | 8    |
| Text                                     | Printer Icon | 8    |
|                                          | Text         | 8    |
|                                          | Добавить     | блок |
| Printer Icon                             |              |      |
|                                          |              |      |
|                                          |              |      |
|                                          |              |      |
|                                          |              |      |
|                                          |              |      |
| Footer                                   |              |      |
| Название блока Размер экрана: 800 x 1000 |              |      |
| Printer Icon                             |              |      |
| Ширина Высота                            |              |      |
| 470 310                                  |              |      |
| коорд. (left) коорд. (top)               |              |      |
|                                          |              |      |
|                                          |              |      |
|                                          |              |      |

Рис. 43

Далее нажмите кнопку «Сохранить» или откажитесь от сохранения кнопкой «Отмена».

#### 3.3.3 Удаления режима

Для удаление Режима в списке режимов нажмите кнопку «Удалить» (см. Рис. 44).

| 😑 Режимы работы к     | ассы                                          | 2 4                   |
|-----------------------|-----------------------------------------------|-----------------------|
| r_keeper_guest_screen |                                               | удалить 🕀 Новый режим |
| 📲 Режимы              | # Название                                    | Режим                 |
| 🔄 Сценарии            | 1 Режим ожидания (до                          | model                 |
| 👫 Сцены               | регистрации кассира)                          |                       |
|                       | 2 Заказ. Создание нового                      | model1                |
|                       | 3 Работа экрана с незапущеной<br>кассой       | mode18                |
|                       | 4 Сервисный режим (кассир<br>зарегистрирован) | mode2                 |
|                       | 5 Заказ. Режим добавления блюд                | mode32                |
|                       | 6 Заказ. Расчет и статус оплаты               | mode4                 |
|                       | 7 Заказ. Печать чека                          | mode5                 |

Рис. 44

Далее в окне подтверждения, нажмите кнопку «Удалить», или для отказа - кнопку «Отмена» (см. Рис. 45).

Рис. 45

#### 3.4 Сцены

*Сцены* - это контент для *Режима*. В данном разделе можно загружать изображения и создавать тексты.

| 🔳 Список сцен         |    |                            |             | <b>2</b>                                                                                                    |
|-----------------------|----|----------------------------|-------------|----------------------------------------------------------------------------------------------------|
| r_keeper_guest_screen |    |                            |             | Э Добавить                                                                                                    |
| Режимы                | #  | Название                   | Тип         |                                                                                                    |
| 🕒 Сценарии            | 1  | Footer                     | Изображение | /                                                                                                    |
| т∓ Сцены              | 2  | Full mode1                 | Изображение | /                                                                                                    |
|                       | 3  | Full mode18                | Изображение | <ul> <li>Image: A set of the set of the</li></ul> |
|                       | 4  | Logo(mode1)                | Изображение | × •                                                                                                    |
|                       | 5  | Logo(small)                | Изображение | × •                                                                                                    |
|                       | 6  | Касса свободна             | Текст       | /                                                                                                    |
|                       | 7  | Ожидание                   | Текст       | × •                                                                                                    |
|                       | 8  | Оплата                     | Текст       | /                                                                                                    |
|                       | 9  | Печать чека                | Текст       | /                                                                                                    |
|                       | 10 | Предложение дня<br>(mode1) | Текст       | /                                                                                                    |
|                       | 11 | Принтер                    | Изображение | × •                                                                                                    |
|                       | 12 | Чек                        | Чек         | /                                                                                                    |

Рис. 46

#### 3.4.1 Создание новой сцены

Для создания новой сцены нажмите кнопку «Добавить» (см. Рис. 47).

| 😑 Список сцен         |   |             |             | <b>N</b>   |
|-----------------------|---|-------------|-------------|------------|
| r_keeper_guest_screen |   |             |             | Э Добавить |
| на Режимы             | # | Название    | Тип         |            |
| 🖨 Сценарии            | 1 | Footer      | Изображение |            |
| 🗜 Сцены               |   |             |             |            |
|                       | 2 | Full mode1  | Изображение | /          |
|                       | 3 | Full mode18 | Изображение | /          |
|                       | 4 | Logo(mode1) | Изображение | /          |

Рис. 47

В открывшемся окне заполните поле «Название сцены» (см. Рис. 48).

| 😑 Редактор сцен       |                   | <b>N</b> |
|-----------------------|-------------------|----------|
| r_keeper_guest_screen | Название сцены    | Отмена   |
| 🚦 Режимы              | Выбрать тип сцены | Отмена   |
| 🖃 Сценарии            | Υ                 |          |
| 🚦 Сцены               |                   |          |
|                       |                   |          |

Рис. 48

Далее выберите «Тип сцены» (см. Рис. 49).

| 😑 Редактор сцен       |                               | 2      |
|-----------------------|-------------------------------|--------|
| r_keeper_guest_screen | Название сцены<br>Новая сцена | Отмена |
| 🚦 Режимы              | Выбрать тип сцены             |        |
| 🖃 Сценарии            |                               |        |
|                       | Галерея                       |        |
|                       | Изображение                   |        |
|                       | Текст                         |        |
|                       | Чек                           |        |
|                       | Экран                         |        |
|                       | Изображение с текстом         |        |
|                       |                               |        |

Рис. 49

#### 3.4.2 Тип сцены «Галерея»

*Сцена «Галерея»* - последовательность картинок или сцен (слайд шоу), которые можно использовать в режиме ожидания. При выборе типа сцены *«Галерея»* можно добавить изображение и/или ранее созданную сцену.

| ≡ Редактор сцен       |                                         | 2      |
|-----------------------|-----------------------------------------|--------|
| r_keeper_guest_screen | Название сцены<br>Новая сцена Сохранить | Отмена |
| 🚦 Режимы              | Выбрать тип сцены                       |        |
| 🔲 Сценарии            | Галерея 👻                               |        |
| І Сцены               | Интервал (с)<br>5                       |        |
|                       | Добавить изображение Добавить сцену     |        |

Рис. 50

В поле *«Интервал»* установите время для смены изображения на экране в секундах (см. Рис. 51).

| Название сцены       |                |        |
|----------------------|----------------|--------|
| Новая сцена          | Сохранить      | Отмена |
| Выбрать тип сцены    |                |        |
| Галерея              | •              |        |
| Интервал (с)         |                |        |
| 5                    |                |        |
|                      |                |        |
| Добавить изображение | Добавить сцену |        |

Рис. 51

Далее нажмите кнопку «Добавить изображение» (см. Рис. 52).

| Название сцены<br>Новая сцена |      | Сохранить    | Отмена   |
|-------------------------------|------|--------------|----------|
| Выбрать тип сцены             |      | coxpaning    | Children |
| Галерея                       | v    |              |          |
| Интервал (с)                  |      |              |          |
| 5                             |      |              |          |
| Добавить изображение          | До   | бавить сцену |          |
|                               | D 70 |              |          |

Рис. 52

В открывшемся окно «Изображения» выберите нужную картинку или загрузить новую (см. Рис. 53 Рис. 54). Поддержаны форматы png .jpg .jpeg .bmp.

| Редактор<br>r_keeper_guest_sc                               | <b>Изображения</b><br>Загрузить изображение | х Отмена         |
|-------------------------------------------------------------|---------------------------------------------|------------------|
| <ul> <li>Режимы</li> <li>Сценарии</li> <li>Сцены</li> </ul> |                                             | Transfer 2       |
|                                                             | r_keeper r_keeper                           | r , keeper       |
|                                                             | r_keeper                                    |                  |
|                                                             |                                             | Закрыть          |
| 1.1                                                         | Рис. 53                                     |                  |
| ≡ Редактор сце                                              | н                                           | <b>N O</b>       |
| r_keeper_guest_screen                                       | Название сцены<br>Касса своболна            |                  |
| • Режимы                                                    | Выбрать тип сцены                           | Сохранить Отмена |
| 🕒 Сценарии                                                  | Галерея                                     | r                |
| <b>Т</b> Сцены                                              | Интервал (с)                                |                  |
|                                                             | 5<br>Добавить изображение                   | Добавить сцену   |

Рис. 54

Чтобы добавить текст нажмите кнопку «Добавить сцену», сцену нужно довить заранее (например, «Изображение с текстом») (см. Рис. 55 и Рис. 56)

| Название сце     | ны                |                 |        |
|------------------|-------------------|-----------------|--------|
| Касса свод       | цна               | Сохранить       | Отмена |
| Интервал (с)     |                   |                 |        |
| 5                |                   |                 |        |
|                  |                   |                 |        |
| Добавить         | изображение       | Добавить сцену  |        |
| Se               |                   |                 |        |
|                  | F                 | Рис. 55         |        |
| - D              |                   | n <b>c</b> . 55 | S      |
| = Редактор       | Сцены             |                 | ×      |
| _keeper_guest_sc | -                 |                 |        |
| Режимы           | Приветствие       |                 | Отмена |
| 🛛 Сценарии       |                   | Закрыл          | ГЬ     |
| 🕈 Сцены          | Лобавить изображе | Лобавить сце    |        |
|                  | Coabino Houpaxe   | doesn's ca      |        |

Рис. 56

Далее нажмите кнопку «Сохранить» для сохранения новой сцену. Для отказа нажмите кнопку «Отмена» (см. Рис. 57).

| касса сводна |        | Сохранить | Отмена |
|--------------|--------|-----------|--------|
| Интервал (с) |        |           |        |
| 5            |        |           |        |
| No AL        | Сцена: |           |        |

Рис. 57

#### 3.4.3 Тип сцены «Изображение»

Сцена «*Изображение*» – любые картинки в форматах png. jpg. jpeg. bmp (например, логотип или картинку печати чека).

| Название сцен                     | ы                   |          |          |          |   |        |
|-----------------------------------|---------------------|----------|----------|----------|---|--------|
| Логотип                           |                     |          |          | Сохранит | ь | Отмена |
| Выбрать тип сц                    | ены                 |          |          |          |   |        |
| Изображен                         | ие                  |          | ~        |          |   |        |
| Выбрать изо<br>Сбросить<br>Размер | ображение<br>Размер | Выравние | зание    | Capaga   |   |        |
| Растянуть<br>Да Нет               |                     | Слева    | no qempy | Chpubu   |   |        |

Рис. 58

Нажмите кнопку «*Выбрать изображение*» и выберите нужное изображение из ранее загруженных, или загрузите дополнительно по кнопке «Обзор» (см. Рис. 59).

|                   |                  | _           |          |            |        |
|-------------------|------------------|-------------|----------|------------|--------|
| ≡ Редактор        | Изображен        | ия          |          | ×          |        |
| r_keeper_guest_sc | Загрузить изобра | жение       |          | Обзор      | Отмена |
| 🔡 Режимы          |                  |             |          |            |        |
| 🕞 Сценарии        |                  |             |          | Terrent 2. |        |
|                   | KEKE             | r_keeper    | r_keeper | r_keeper   |        |
|                   |                  | r_keeper    |          | 88.        |        |
|                   | 35               | <b>88</b> 5 |          |            |        |
|                   |                  |             |          | Закрыть    |        |

Рис. 59

Если картинка выбрана неверно, то нажмите кнопку «*Сбросить*» и заново выберите картинку (см. Рис. 60).

| Название сцен                     | bl                          |          |           |                       |                  |
|-----------------------------------|-----------------------------|----------|-----------|-----------------------|------------------|
| Логотип                           |                             |          |           | Сохрани               | ть Отмена        |
| Выбрать тип сц                    | ены                         |          |           |                       |                  |
| Изображен                         | ие                          |          | ~         |                       |                  |
| Выбрать изо<br>Сбросить<br>Размер | о <b>бражение</b><br>Размер | Выравние | ание      | Restaurste<br>3 no ue | ти 2 л 2 л 100 Р |
|                                   |                             | Слева    | По центру | Справа                |                  |
| Растянуть<br>Да Нет               |                             |          |           |                       |                  |
|                                   |                             |          |           |                       |                  |

Рис. 60

После выбора картинки можно задать ее размер и расположение. По умолчанию картинка будет растянута на весь экран (см. Рис. 61). Если нужно задать свои размеры или выровнять картинку нажмите кнопку **«Нет»** в поле **«***Растянуть***»**.

| Название сцен<br>Логотип         | Ы                    |                   |                   | Сохранит | Отмена      |
|----------------------------------|----------------------|-------------------|-------------------|----------|-------------|
| Выбрать тип с                    | цены                 |                   |                   |          |             |
| Изображен                        | ние                  |                   | ~                 |          |             |
| Выбрать из<br>Сбросить<br>Размер | рображение<br>Размер | Выравнив<br>Слева | ание<br>По центру | Р_С      | D_M_A_W_K_A |
| Растянуть<br>Да Нет              |                      | L                 |                   |          |             |

Рис. 61

| Логотип       |            |          |           | Сохрани | ть     | Отмена |
|---------------|------------|----------|-----------|---------|--------|--------|
| Выбрать тип о | сцены      |          |           |         |        |        |
| Изображе      | ние        |          | -         |         |        |        |
|               |            |          |           |         |        |        |
| Выбрать и     | зображение |          |           | P.      | _0_M_A | _Ш_К_А |
| Сбросить      |            |          |           |         | _      |        |
| Размер        | Размер     | Выравнив | ание      |         |        |        |
| 55            | 66         | Слева    | По центру | Справа  |        |        |
|               |            |          |           |         |        |        |
| Растянуть     |            |          |           |         |        |        |

Рис. 62

В двух полях «*Размер*» определяется ширина и высота картинки в пикселях.

Выравнивание позволяет разместить картинку на странице: слева, по центру или справа.

Далее нажмите кнопку «*Сохранить*» если нужно сохранить новую сцену, для отказа нажмите кнопку «*Отмена*».

#### 3.4.4 Тип сцены «Текст»

Сцена «Текст» – любая текстовая информация.

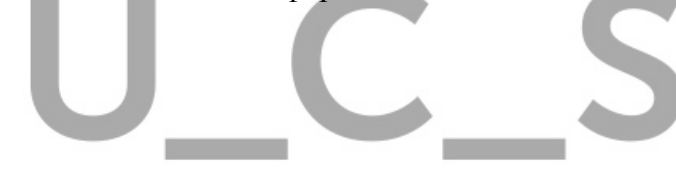

| 😑 Редактор сцен       |                                                                                                    | <b>N</b> |
|-----------------------|----------------------------------------------------------------------------------------------------|----------|
| r_keeper_guest_screen | Название сцены Вас обслуживал Сохранить                                                                                                    | Отмена   |
| В Режимы              | Выбрать тип сцены                                                                                                    |          |
| 🕒 Сценарии            | Текст 💌                                                                                                    |          |
| 🗜 Сцены               | Текст                                                                                                    |          |
|                       | Шрифт Размер<br>Выбрать шрифт П<br>Выбрать шрифт П<br>Идет Выравнивание<br>#00000 Слева По центру Справа<br>(orderSum) - Сумма заказа<br>{unpaidSum} - Сумма заказа<br>{unpaidSum} - Сумма к оплате<br>{discountSum} - Сумма к оплате<br>{discountSum} - Сумма скидки<br>{totalPieces} - Количество единиц товара<br>{role} - Должность авторизованного на кассе<br>{name} - Имя авторизованного на кассе<br>{dishPrice:1234} - Цена блюда (код блюда) |          |

Рис. 63

В поле «Текст» введите нужную текстовую информацию, которая будет отображаться на экране.

При необходимости текст можно связать с нижеперечисленными параметрами, указав имя параметра в скобках после текста (см. Рис. 64).

| Выбрать тип сцены<br>Текст<br>Вас обслуживал {пате}<br>Вас обслуживал {пате}<br>Фирифт<br>Verdana<br>4000000<br>Слева По центру Справа<br>{orderSum<br>+ 000000<br>Слева По центру Справа<br>(unpaidSum<br>- Сумма заказа<br>{unpaidSum<br>- Сумма коплате<br>{discountSum<br>- Сумма коплате<br>{discountSum<br>- Сумма коплате<br>{discountSum<br>- Сумма скидки<br>{totalPieces} - Количество единиц товара<br>(rnl) - Лолжиость авторизованного на кассе<br>{dishPrice:1234} - Цена блюда (код блюда)                                                                                                    | Вас обслуживал                                                                         |                                                                                                    |                                            | Сохранить | Отмена |
|----------------------------------------------------------------------------------------------------|----------------------------------------------------------------------------------------|----------------------------------------------------------------------------------------------------|--------------------------------------------|-----------|--------|
| Текст<br>Вас обслуживал {пате}<br>Вас обслуживал {пате}<br>Вас обслуживал {пате}<br>Шрифт Размер<br>Verdana Pазмер<br>Verdana I<br>Цвет Выравнивание<br>#000000 Слева По центру Справа<br>{orderSum - Сумма заказа<br>{unpaidSum - Сумма заказа<br>{unpaidSum - Сумма скидки<br>{discountSum - Сумма скидки<br>{totalPieces} - Количество единиц товара<br>{rold - Должность авторизованного на кассе<br>{name} - Имя авторизованного на кассе                                                                                                    | Выбрать тип сцены                                                                      |                                                                                                    |                                            |           |        |
| Текст         Вас обслуживал {name}         Шрифт       Размер         Verdana       14         Цвет       Выравнивание         #000000       Слева По центру Справа         (orderSum       - Сумма заказа         {unpaidSum       - Сумма заказа         {unpaidSum       - Сумма заказа         {discountSum       - Сумма скидки         {totalPiece}       - Количество единиц товара         {roll       - Лоджность авторизованного на кассе         {lame}       - Имя авторизованного на кассе         {dishPrice:1234}       - Цена олюда (код олюда)                                                                                   | Текст                                                                                  |                                                                                                    | -                                          |           |        |
| Текст<br>Вас обслуживал {пате}<br>Шрифт Размер<br>Verdana ■ 14<br>Щвет Выравнивание<br>#000000 Слева По центру Справа<br>{orderSum - Сумма заказа<br>{unpaidSum - Сумма заказа<br>{unpaidSum - Сумма заказа<br>{unpaidSum - Сумма скидки<br>{totalPiece;} - Количество единиц товара<br>{rold - Должность авторизованного на кассе<br>{name} - Имя авторизованного на кассе                                                                                                    |                                                                                        |                                                                                                    |                                            |           |        |
| Вас обслуживал {пате}<br>Шрифт Размер<br>Verdana 14<br>Цвет Выравнивание<br>#000000 Слева По центру Справа<br>{orderSum - Сумма заказа<br>{unpaidSum - Сумма заказа<br>{unpaidSum - Сумма сплате<br>{discountSum - Сумма скидки<br>{totalPieces - Количество единиц товара<br>{rold - Должность авторизованного на кассе<br>{name} - Имя авторизованного на кассе<br>{dishPrice:1234} - Цена блюда (код блюда)                                                                                                    | Гекст                                                                                  |                                                                                                    |                                            | _         |        |
| Црифт Размер<br>Verdana                                                                                                    | Вас обслуживал {n                                                                      | ame}                                                                                                    |                                            |           |        |
| Шрифт Pазмер<br>Verdana II4<br>Цвет Выравнивание<br>#000000 Слева Поцентру Справа<br>(orderSum - Сумма заказа<br>(unpaidSum - Сумма заказа<br>(unpaidSum - Сумма коплате<br>(discountSum - Сумма скидки<br>(totalPiece) - Количество единиц товара<br>(roll - Лолжиость авторизованного на кассе<br>(name) - Имя авторизованного на кассе<br>(dishPrice:1234) - Цена Олюда (код Олюда)                                                                                                    |                                                                                        |                                                                                                    |                                            |           |        |
| Шрифт Размер<br>Verdana I I4<br>цвет Выравнивание<br>#000000 Слева Поцентру Справа<br>(orderSum - Сумма заказа<br>{unpaidSum - Сумма заказа<br>{unpaidSum - Сумма коплате<br>{discountSum - Сумма скидки<br>{totalPiece;} - Количество единиц товара<br>{role - Должиость авторизованного на кассе<br>{name} - Имя авторизованного на кассе<br>{dishPrice:1234} - Цена блюда (код блюда)                                                                                                    |                                                                                        |                                                                                                    |                                            |           |        |
| Шрифт Paзмер<br>Verdana I<br>Цвет Выравнивание<br>#000000 Слева По центру Справа<br>(orderSum - Сумма заказа<br>{unpaidSum - Сумма заказа<br>{unpaidSum - Сумма к оплате<br>{discountSum - Сумма к оплате<br>{discountSum - Сумма скидки<br>{totalPieces} - Количество единиц товара<br>{rold - Лолжиость авторизованного на кассе<br>{ame} - Имя авторизованного на кассе                                                                                                    |                                                                                        |                                                                                                    |                                            |           |        |
| Щрифт Pазмер<br>Verdana II4<br>цвет Выравнивание<br>#000000 Слева По центру Справа<br>(orderSum - Сумма заказа<br>{unpaidSum - Сумма заказа<br>{unpaidSum - Сумма к оплате<br>{discountSum - Сумма к оплате<br>{discountSum - Сумма скидки<br>{totalPieces} - Количество единиц товара<br>{rold - Должиость авторизованного на кассе<br>{name} - Имя авторизованного на кассе                                                                                                    |                                                                                        |                                                                                                    |                                            |           |        |
| Шрифт Pазмер<br>Verdana I<br>Цвет Выравнивание<br>#000000 Слева По центру Справа<br>{orderSum - Сумма заказа<br>{unpaidSum - Сумма заказа<br>{unpaidSum - Сумма к оплате<br>{discountSum - Сумма к оплате<br>{discountSum - Сумма скидки<br>{totalPieces} - Количество единиц товара<br>{rold - Должность авторизованного на кассе<br>{ame} - Имя авторизованного на кассе                                                                                                    |                                                                                        |                                                                                                    |                                            | <i>h</i>  |        |
| Verdana       14         Цвет       Выравнивание         #000000       Слева       По центру       Справа         (orderSum       - Сумма заказа       Слева       По центру       Справа         {orderSum       - Сумма заказа       - Сумма к оплате       - Сумма к оплате       - Сумма скидки         {discountSum       - Сумма скидки       - Сумма скидки       - Количество единиц товара       - Количество единиц товара         {rold>- Должиость авторизованного на кассе       - Должиость авторизованного на кассе       - Калесе         {dishPrice:1234} - Цена блюда (код блюда)       - Количество единиц товара       - Кассе | тфиаШ                                                                                  |                                                                                                    | Размер                                     | _         |        |
| Verdana       14         Цвет       Выравнивание         #000000       Слева       По центру       Справа         (orderSum       - Сумма заказа       Слева       По центру       Справа         {orderSum       - Сумма заказа       - Сумма к оплате       - Сумма к оплате       - Сумма скидки         {discountSum       - Сумма скидки       - Сумма скидки       - Количество единиц товара       - Количество единиц товара         {rold>- Лоджиость авторизованного на кассе       - Доджиость авторизованного на кассе       - Кассе         {dishPrice:1234}       - Цена блюда (код блюда)       - Сима скидки       - Сима скидки   |                                                                                        |                                                                                                    |                                            |           |        |
| Цвет       Выравнивание         #000000       Слева       По центру       Справа         {orderSum       - Сумма заказа       Слева       Сумма заказа         {unpaidSum       - Сумма к оплате       - Сумма скидки       - Сумма скидки         {discountSum       - Сумма скидки       - Сумма скидки       - Количество единиц товара         {rold       - Должность авторизованного на кассе       - Должность авторизованного на кассе         {dishPrice:1234}       - Цена блюда (код блюда)       - Сима с с с с с с с с с с с с с с с с с с с                                                                                          | Verdana                                                                                | · ·                                                                                                    | 14                                         |           |        |
| #000000 Слева Поцентру Справа<br>{orderSum - Сумма заказа<br>{unpaidSum - Сумма коплате<br>{discountSum - Сумма коплате<br>{discountSum - Сумма скидки<br>{totalPieces} - Количество единиц товара<br>{rold - Должность авторизованного на кассе<br>{name} - Имя авторизованного на кассе<br>{dishPrice:1234} - Цена блюда (код блюда)                                                                                                    | Цвет                                                                                   | Выравнив                                                                                                    | ание                                       |           |        |
| {orderSum - Сумма заказа<br>{unpaidSum - Сумма к оплате<br>{discountSum - Сумма скидки<br>{totalPieces} - Количество единиц товара<br>{rold} - Должность авторизованного на кассе<br>{name} - Имя авторизованного на кассе<br>{dishPrice:1234} - Цена блюда (код блюда)                                                                                                    |                                                                                        | Carro                                                                                                    |                                            | Справа    |        |
| {orderSum - Сумма заказа<br>{unpaidSum - Сумма к оплате<br>{discountSum - Сумма скидки<br>{totalPieces} - Количество единиц товара<br>{rold} - Должность авторизованного на кассе<br>{name} - Имя авторизованного на кассе<br>{dishPrice:1234} - Цена блюда (код блюда)                                                                                                    | #000000                                                                                | Слева                                                                                                    | по центру                                  | Chipaba   |        |
| <pre>{orderSum - Сумма заказа {unpaidSum - Сумма к оплате {discountSum} - Сумма к оплате {discountSum} - Сумма скидки {totalPieces} - Количество единиц товара {rold} - Должность авторизованного на кассе {name} - Имя авторизованного на кассе {dishPrice:1234} - Цена блюда (код блюда)</pre>                                                                                                    | #000000                                                                                | Слева                                                                                                    | по центру                                  | Chpaba    |        |
| {unpaidSum - Сумма к оплате<br>{discountSum - Сумма скидки<br>{totalPieces} - Количество единиц товара<br>{rold} - Должность авторизованного на кассе<br>{name} - Имя авторизованного на кассе<br>{dishPrice:1234} - Цена блюда (код блюда)                                                                                                    | #000000                                                                                | Слева                                                                                                    | по центру                                  | chpasa    |        |
| {discountSum} - Сумма конзите<br>{discountSum} - Сумма скидки<br>{totalPieces} - Количество единиц товара<br>{rold} - Должность авторизованного на кассе<br>{name} - Имя авторизованного на кассе<br>{dishPrice:1234} - Цена блюда (код блюда)                                                                                                    | #000000                                                                                | - Сумма заказа                                                                                                    | по центру                                  | Chpubu    |        |
| {totalPieces} - Количество единиц товара<br>{rold} - Должность авторизованного на кассе<br>{name} - Имя авторизованного на кассе<br>{dishPrice:1234} - Цена блюда (код блюда)                                                                                                    | #000000<br>{orderSum<br>{unpaidSum                                                     | - Сумма заказа                                                                                                    | поцентру                                   | Chipaba   |        |
| {rold} - Должность авторизованного на кассе<br>{name} - Имя авторизованного на кассе<br>{dishPrice:1234} - Цена блюда (код блюда)                                                                                                    | #000000<br>{orderSum<br>{unpaidSum<br>{discountSum                                     | - Сумма заказа<br>- Сумма к оплате                                                                                                    | Поцентру                                   | Chpaba    |        |
| {name} - Имя авторизованного на кассе<br>{dishPrice:1234} - Цена блюда (код блюда)                                                                                                    | #000000<br>{orderSum<br>{unpaidSum<br>{discountSum                                     | - Сумма заказа<br>- Сумма к оплате<br>- Сумма к оплате                                                                                                    |                                            | Chpaba    |        |
| {dishPrice:1234} - Цена блюда (код блюда)                                                                                                    | #000000<br>{orderSum<br>{unpaidSum<br>{discountSum<br>{totalPieces                     | - Сумма заказа<br>- Сумма к оплате<br>- Сумма к оплате<br>- Сумма скидки                                                                                                    | ниц товара                                 | Chpaba    |        |
| {disnPrice:1234} - цена олюда (код олюда)                                                                                                    | #000000<br>{orderSum<br>{unpaidSum<br>{discountSum<br>{totalPieces<br>{rold            | - Сумма заказа<br>- Сумма к оплате<br>- Сумма к оплате<br>- Сумма скидки<br>- Количество еди                                                                                                | ниц товара                                 |           |        |
|                                                                                                    | #000000<br>{orderSum<br>{unpaidSum<br>{discountSum<br>{totalPieces<br>(rold)<br>{name} | <ul> <li>Слева</li> <li>Сумма заказа</li> <li>Сумма к оплате</li> <li>Сумма скидки</li> <li>Сумма скидки</li> <li>Количество еди</li> <li>Должность авто</li> <li>Имя авторизова</li> </ul> | ниц товара<br>рризованноги<br>анного на ка |           |        |

Рис. 64

*Шрифт* - можно выбрать шрифт и задать его *размер*. По умолчанию используется шрифт «Open Sans» (см. Рис. 65).

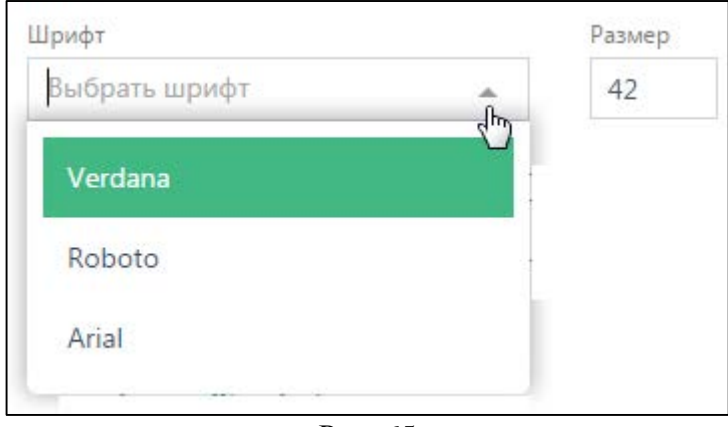

Рис. 65

*Цвет* – можно выбрать цвет текста. Для того чтобы изменить цвет текста необходимо использовать палитру цветов **html.** По умолчанию используется черный цвет (слева на Рис. 66).

| Цвет   |         | Цвет   |  |
|--------|---------|--------|--|
| #00000 |         | #8B000 |  |
|        | _       |        |  |
|        | Рис. 66 |        |  |

Выравнивание - расположение на экране слева, по центру или справа (см. Рис. 67).

| Выравнивание           |      |  |  |  |  |  |
|------------------------|------|--|--|--|--|--|
| Слева По центру Справа |      |  |  |  |  |  |
|                        | D (7 |  |  |  |  |  |

Рис. 67

Далее нажмите кнопку «*Сохранить*» если нужно сохранить новую сцену, для отказа нажмите кнопку «*Отмена*».

#### 3.4.5 Тип сцены «Чек»

Сцена «Чек» - это отображение заказа до момента окончательной оплаты (см. Рис. 68).

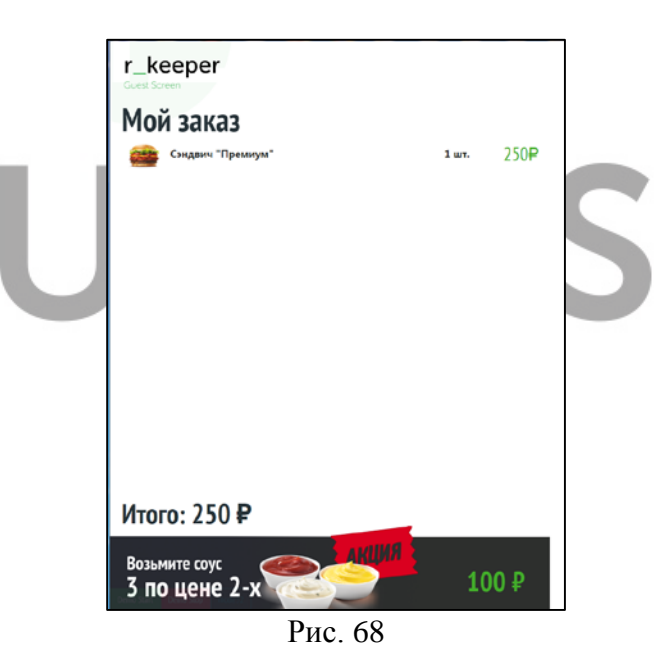

Разрешено изменение шрифт, размер шрифта, цвет текста и цвет самой сцены (см. Рис. 69).

| Название сцены     |           |        |
|--------------------|-----------|--------|
| Чек редактирование | Сохранить | Отмена |
| Выбрать тип сцены  |           |        |
| Чек                | -         |        |
| Шрифт              | Размер    |        |
| Verdana 👻          | 14        |        |
| Цвет текста        | Цвет цены |        |
| #000000            | #ff0000   |        |
|                    |           |        |

Рис. 69

Шрифт можно выбрать из списка, размер шрифта меняется вручную (см. Рис. 70).

| Шрифт         |    | Размер |
|---------------|----|--------|
| Выбрать шрифт |    | 14     |
| Verdana       | 4  |        |
| Tahoma        |    |        |
| Segoe UI      |    |        |
| Arial         |    |        |
| Arial Black   |    |        |
| Impact        |    |        |
| <b>D</b>      | -0 |        |

Рис. 70

Для того чтобы изменить цвет текста или цвет сцены необходимо использовать палитру цветов **html** (см. Рис. 71).

| Цвет текста<br>#000000 | Цвет цены<br>#ff0000 | - параметры заданные изначально |
|------------------------|----------------------|---------------------------------|
| Цвет текста<br>#0000CD | Цвет цены<br>#EOFFFI | - измененные параметры          |

Рис. 71

Далее нажмите кнопку *«Сохранить»* для сохранения новой сцены. Или для отказа нажмите кнопку *«Отмена».* 

#### 3.4.6 Тип сцены «Экран»

Сцена «Экран» - это информации о последнем выбранном блюде в заказ (см. Рис. 72).

| sticreen                            |              | - o ×                 |
|-------------------------------------|--------------|-----------------------|
|                                     | ₩/ Ваш заказ | 679 <sup>46</sup> РУБ |
| Вы только что заказали 1 шт.        |              |                       |
| Беконайзер<br>Котлита выплер 5*     | 289%         | РУБ                   |
| Мой заказ                           |              |                       |
| Да, Чикен Филе                      | 3 шт.        | 389.7₽                |
| Котлета тендер( кур с хрус. корочк) | 1            |                       |
| По, Беконайзер                      | 1 шт.        | 289.9₽                |
| Котлета воппер 5*                   | 2            |                       |
|                                     |              |                       |
| Возьмите соус<br>3 по цене 2-х      | 1            | 00₽                   |

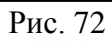

При создании данного типа можно выбрать шрифт и размер шрифта (см. Рис. 73 и Рис.

74).

| пазвание сцены    |   |        |           |        |
|-------------------|---|--------|-----------|--------|
| Экран             |   |        | Сохранить | Отмена |
| Выбрать тип сцены |   |        |           |        |
| Экран             |   | *      |           |        |
| Шрифт             |   | Размер |           |        |
| Verdana           | ~ | 14     |           |        |

Рис. 73

|   | Размер |
|---|--------|
| Ē | 22     |
|   |        |
| - |        |
|   |        |
|   |        |
|   |        |
|   |        |
|   | , ling |

Рис. 74

Размеры самой сцены определяются размерами блока, в который вписана сцена (см. пункт 3.3).

Нажмите кнопку «*Сохранить*» для сохранения новой сцены. Для отказа нажмите кнопку «О*тмена*».

#### 3.4.7 Тип сцены «Изображение с текстом»

Сцена «*Изображение с текстом*» - может быть использована для отображения рекламы на экране (см. Рис. 75). <sup>©</sup> Ваш заказ 1098<sup>™</sup> Р

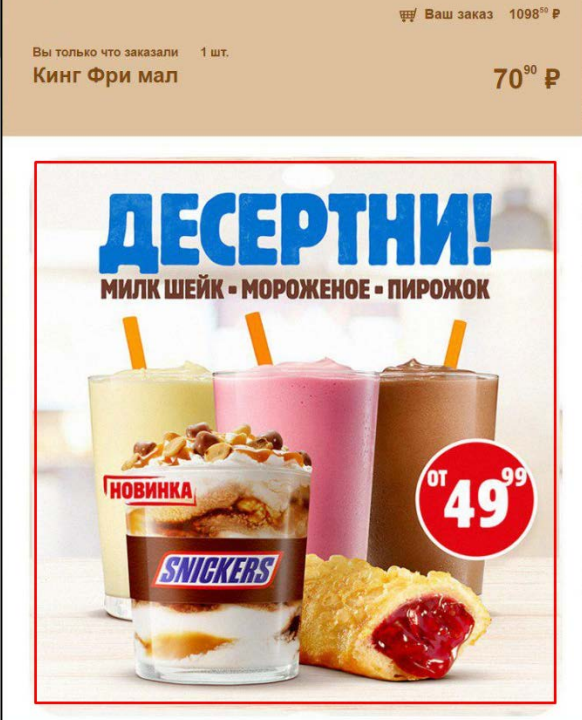

Рис. 75

Для загрузки картинки нажмите кнопку «*Выбрать изображение*» (см. Рис. 76). Загрузить изображение можно в форматах png. jpg. jpg. bmp.

| Реклама в режиме ожидание Сохранить Отмена<br>Выбрать илображение с текстом ▼<br>Выбрать изображение Сбросить Настроить<br>GuestScreen ▼<br>Добавить text | Название сцены        |          |   |           |           |
|----------------------------------------------------------------------------------------------------|-----------------------|----------|---|-----------|-----------|
| Выбрать тип сцены Изображение с текстом  Быбрать изображение Сбросить Настроить GuestScreen  СДобавить text                                               | Реклама в режиме ожи, | дание    |   | Сохранить | Отмена    |
| Изображение с текстом   Выбрать изображение Сбросить Настроить GuestScreen                                                                                | Выбрать тип сцены     |          |   |           |           |
| Выбрать изображение Сбросить Настроить<br>GuestScreen •                                                                                                   | Изображение с текстом | 1        | - |           |           |
| Выбрать изображение Сбросить Настроить<br>GuestScreen                                                                                                    |                       |          |   |           |           |
| GuestScreen       Добавить text                                                                                                    | Выбрать изображение   | Сбросить | н | астроить  |           |
| Добавить text                                                                                                    | GuestScreen 👻         |          |   |           |           |
|                                                                                                    |                       |          |   | Доба      | вить text |
|                                                                                                    |                       |          |   |           |           |
|                                                                                                    |                       |          |   |           |           |
|                                                                                                    |                       |          |   |           |           |
|                                                                                                    |                       |          |   |           |           |
|                                                                                                    |                       |          |   |           |           |
|                                                                                                    |                       |          |   |           |           |
|                                                                                                    |                       |          |   |           |           |
|                                                                                                    |                       |          |   |           |           |
|                                                                                                    |                       |          |   |           |           |
|                                                                                                    |                       |          |   |           |           |
|                                                                                                    |                       |          |   |           |           |
|                                                                                                    |                       |          |   |           |           |
| Рис. 76                                                                                                    |                       | Рис. 76  | 5 |           |           |

Выберите нужное изображение из ранее загруженных, или загрузите дополнительно по кнопке «Обзор» (см. Рис. 77).

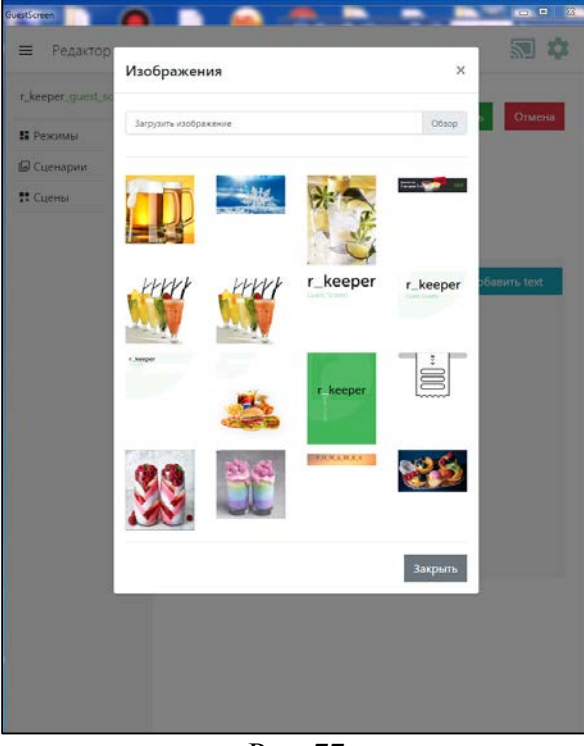

Рис. 77

Если картинка выбрана неверно, нажмите кнопку «*Сбросить*» и заново выберите картинку нажав кнопку «*Выбрать изображение*» (см. Рис. 78).

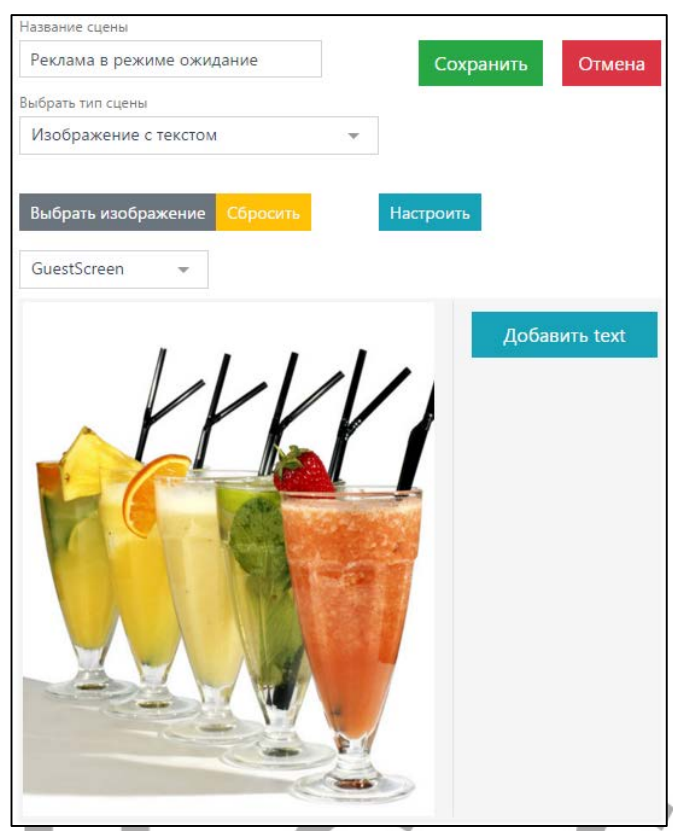

Рис. 78

Далее нажмите кнопку «Добавить text» (см. Рис. 79), позиционируйтесь на «New text...» и наберите нужный текст.

| Название сцены               |                   | _              |
|------------------------------|-------------------|----------------|
| Реклама в режиме ожидание    | Сохранить         | Отмена         |
| Выбрать тип сцены            |                   |                |
| Изображение с текстом 👻      |                   |                |
| Выбрать изображение Сбросить | Настроить         |                |
| GuestScreen 👻                |                   |                |
| New text                     | Aofar<br>New text | зить text<br>8 |

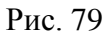

Отредактируйте текст (см. Рис. 80) с помощью соответствующих настроек (см. п. 3.4.4).

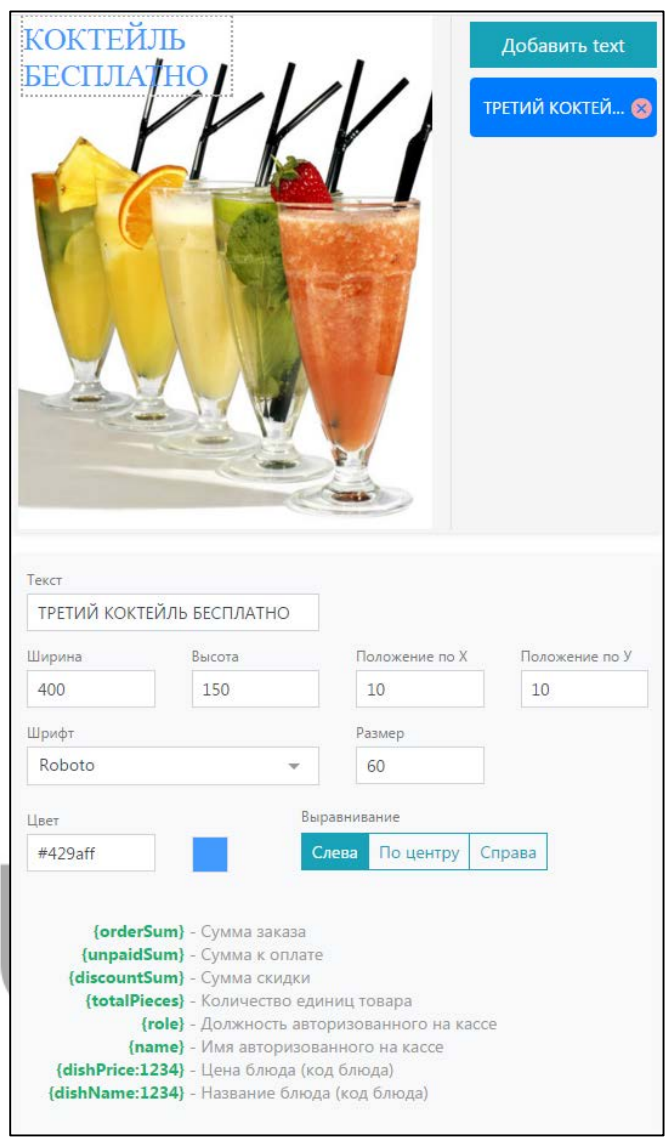

Рис. 80

Так же можно сделать дополнительные настройки, для этого нажмите кнопку «Настроить» (см. Рис. 81).

| Название сцены                                                                           |                                               |
|------------------------------------------------------------------------------------------|-----------------------------------------------|
| Реклама в режиме ожидание                                                                | Сохранить Отмена                              |
| Выбрать тип сцены                                                                        |                                               |
| Изображение с текстом 👻                                                                  |                                               |
| Bыбрать изображение Сбросить<br>GuestScreen •<br>ТРЕТИЙ КОКТЕЙЛЬ В<br>ПОДАРОК<br>ГОДАРОК | Настроить<br>Собавить text<br>ТРЕТИЙ КОКТЕЙ • |
| Цвет фона По<br>#fff Д                                                                   | а Нет                                         |
| 23703949446                                                                              |                                               |
| Ла                                                                                       |                                               |
|                                                                                          |                                               |
| Рис. 81                                                                                  |                                               |

Если нужно изменить Ц*вет фона* воспользуйтесь палитрой цветов html. Загруженное изображение можно расположить по центру. Для этого в поле «По центру» выберите «ДА».

| Цвет фона<br>#0000FF | По центру<br>Да Нет |
|----------------------|---------------------|
| Заполнение           | Выбрать положение   |
| Select option        | Select option       |
| Нет                  | Нет                 |
| Да                   | Заполнение          |
| По горизонтали       | Уместить            |
| По вертикали         |                     |

Рис. 82

В случае, если изображение не совпадает с размером экрана можно настроить «Заполнение» картинки в сцене.

1. Если в поле Заполнение выбран параметр *«Нет»*, то изображение будет расположено в центре экрана со своими оригинальными размерами, пример представлен на Рис. 83.

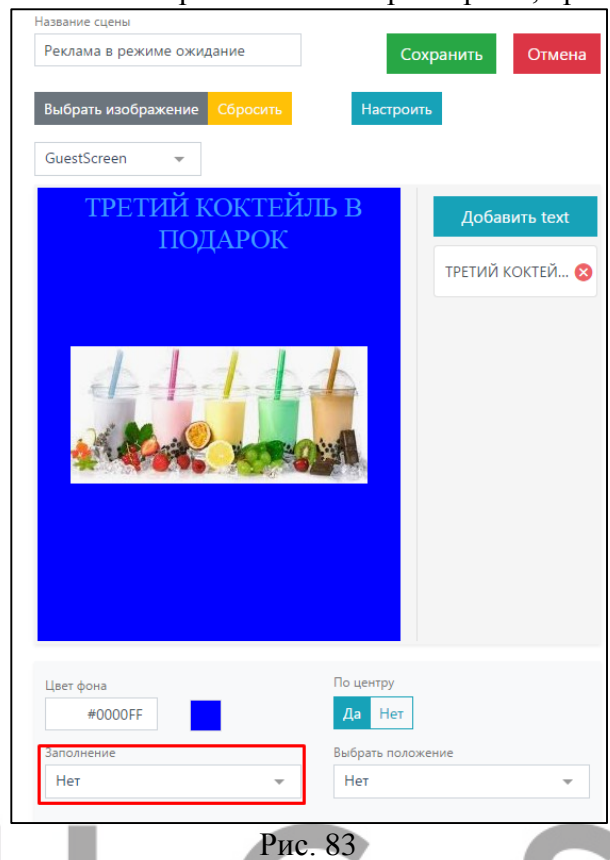

2. Параметр «ДА», то изображение растянется по вертикали и горизонтали заполнив весь экран (см. Рис. 84).

| азвание сцены                           |                 | <i>E</i> (     |               |
|-----------------------------------------|-----------------|----------------|---------------|
| Реклама в режиме ожидани                | ие              | Cox            | оанить Отмена |
| Выбрать изображение Со<br>GuestScreen 💌 | бросить         | Настроить      | l .           |
| третии ко<br>Пода                       | КТЕЙЛЕ<br>РОГС  | B              | Добавить text |
| de de la la                             | L-L-d<br>XCT-QX |                |               |
| 441                                     |                 |                |               |
| Цвет фона                               |                 | По центру      |               |
| #0000FF                                 |                 | Да Нет         |               |
| Заполнение                              |                 | Выбрать положе | ние           |
| Ла                                      | -               | Нет            | *             |

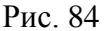

3. Параметр «По горизонтали» размер изображения подгоняется по горизонтали, с сохранением пропорций изображения так, чтобы заполнить весь экран (см. Рис. 85).

«GuestScreen»

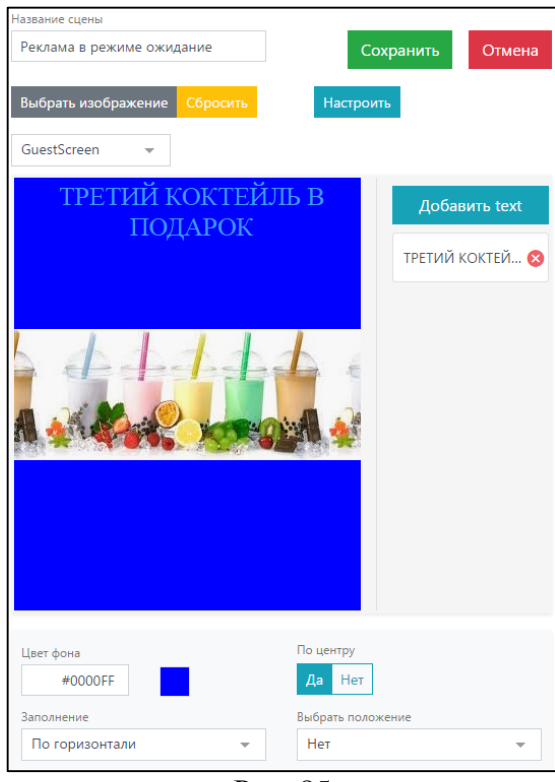

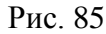

4. Параметр «*По вертикали*» размер картинки подгоняется по вертикали с сохранением пропорций изображения так, чтобы заполнить весь экран (см. Рис. 86).

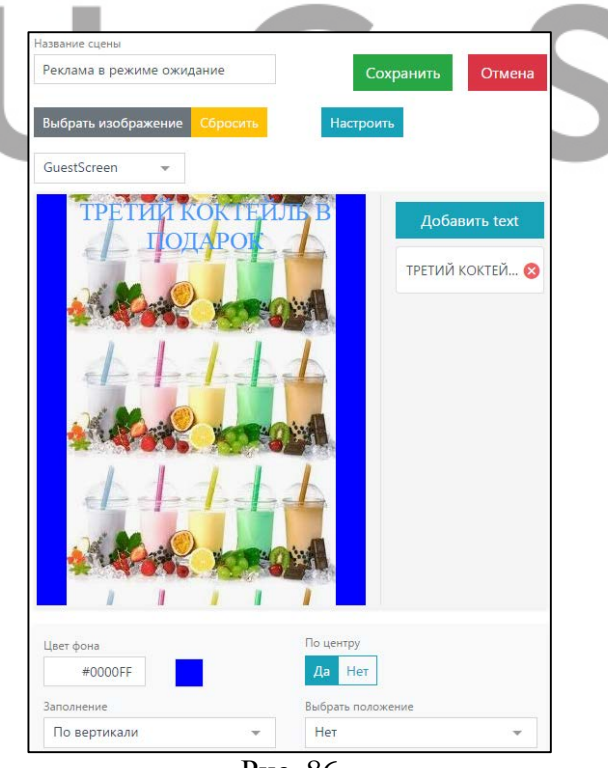

Рис. 86

Также можно «Выбрать положение» загруженного изображения (см. Рис. 87):

1. Если в поле «Выбрать положение» указан параметр «*Hem*», то изображение будет расположено в центре экрана со своими оригинальными размерами, пример представлен на Рис. 87.

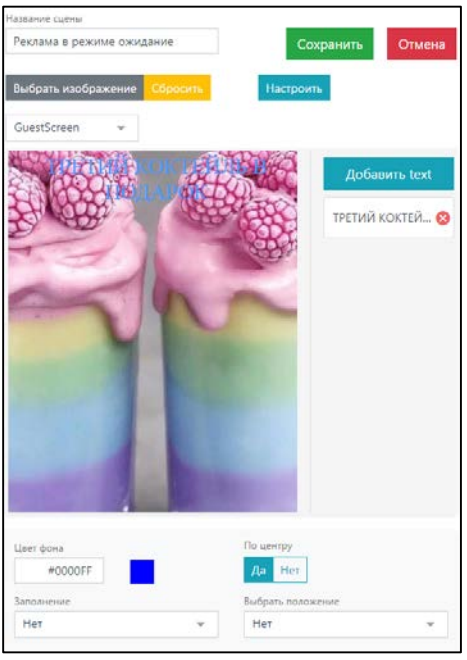

Рис. 87

2. Параметр «Заполнение» то изображение заполнит весь экран (см. Рис. 88).

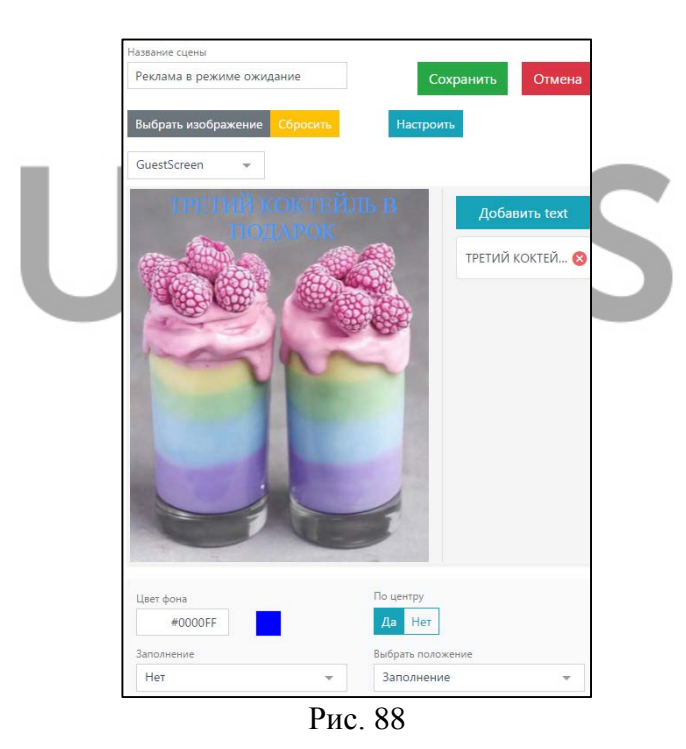

3. Параметр «*Уместить*» пропорционально увеличивает или уменьшает расположение картинки в зависимости от ее оригинального размера, умещая ее на экране (см. Рис. 89).Удобно использовать при добавлении картинок которые превышают размер экрана.

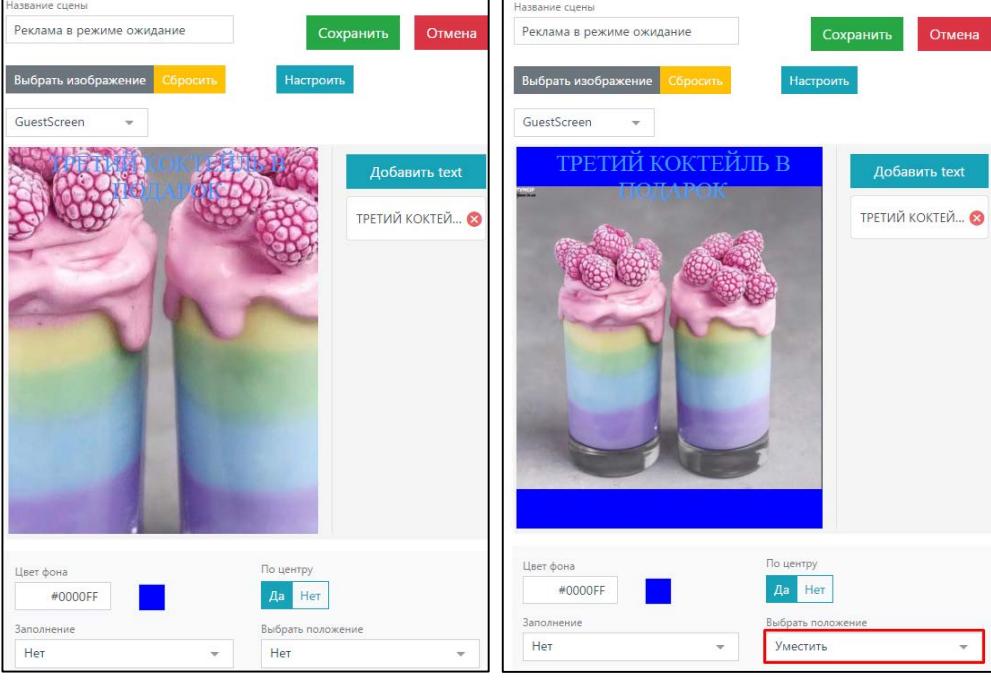

Рис. 89

Далее нажмите кнопку «*Сохранить*» для сохранения новой сцены. Для отказа нажмите кнопку «*Отмена*».

#### 3.5 Сценарии

*Сценарии* - это последовательность условий, в соответствии с которыми будут показаны *Сцены* в зависимости от Р*ежима* работы кассы.

#### 3.5.1 Список сценариев

В разделе «Список сценариев» по умолчанию созданы предустановленные сценарии. Эти сценарии можно редактировать (см. Рис. 90).

| ≡ Список сценариев    |   |        | DEMO                  | <b>N</b>   |
|-----------------------|---|--------|-----------------------|------------|
| r_keeper_guest_screen |   |        |                       | Э Добавить |
| 🖬 Режимы              | # | Режим  | Название              |            |
| 🖬 Сценарии            | 1 | mode1  | Кассир не авторизован | /          |
|                       | 2 | mode11 | Новый заказ           | /          |
|                       | 3 | mode18 | Касса не запущена     |            |
|                       | 4 | mode32 | Заказ (32)            | /          |
|                       | 5 | mode4  | Оплата                |            |
|                       | 6 | mode5  | Печать чека           | /          |
|                       |   |        |                       |            |

Рис. 90

• Сценарий «*Работа экрана с незапущеной кассой*», пример представлен на Рис. 91.

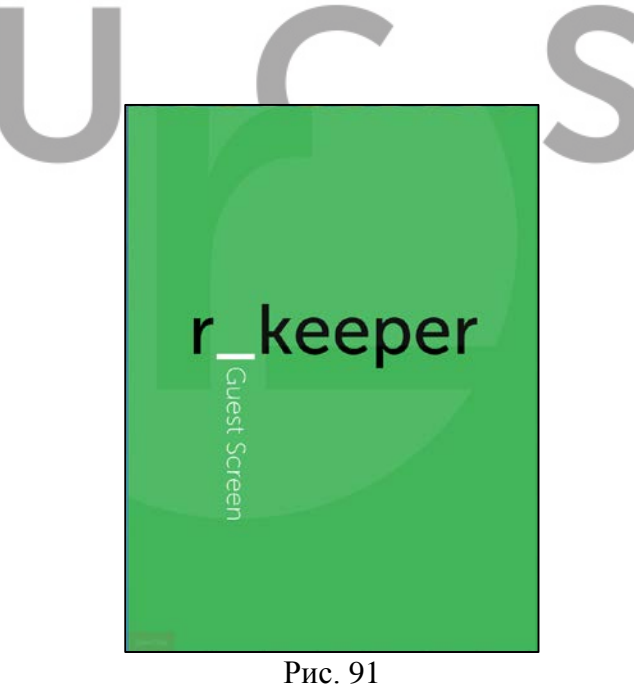

• Сценарий «Кассир не авторизован», пример представлен на Рис. 92.

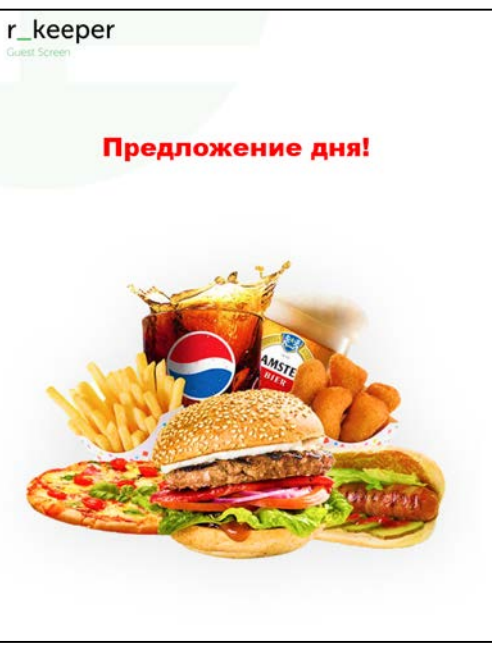

Рис. 92

• Сценарий «Новый заказ», пример представлен на Рис. 93.

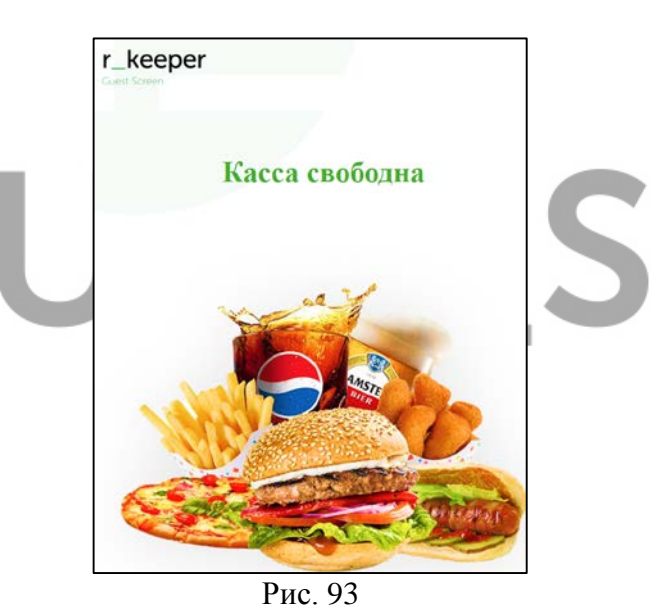

• Сценарий «Заказ (32)» пример представлен на Рис. 94.

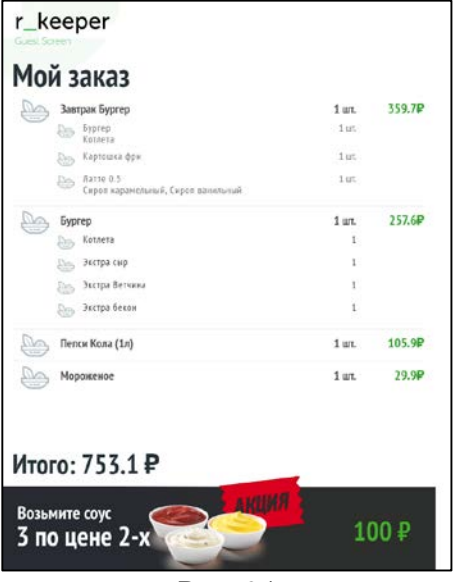

Рис. 94

- Сценарий «Оплата», пример представлен на Рис. 95.
- •

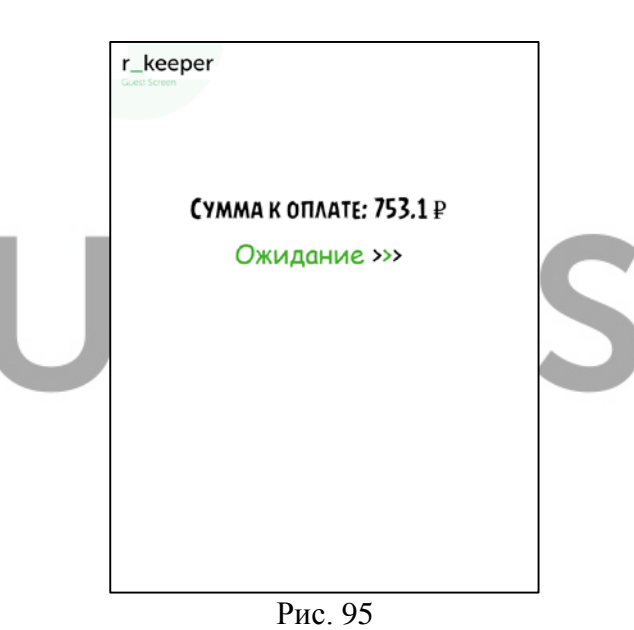

• Сценарий «Печать чека» пример представлен на Рис. 96.

«GuestScreen»

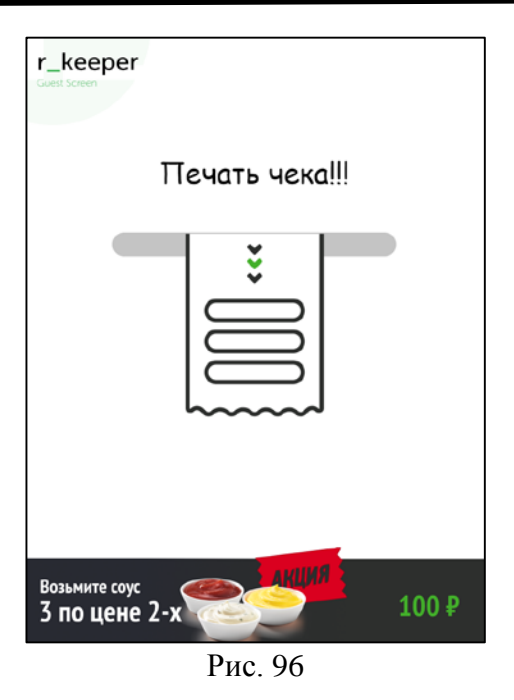

#### 3.5.2 Создание нового Сценария

Для создания нового сценария в разделе «Список сценариев» нажмите кнопку «+Добавить» (см. Рис. 97).

| ≡ Список сценари      | ев |        | DEMO                  | <b>N C</b> |
|-----------------------|----|--------|-----------------------|------------|
| r_keeper_guest_screen |    |        |                       | Э Добавить |
| 🚦 Режимы              | #  | Режим  | Название              |            |
| 🕒 Сценарии            | 1  | mode1  | Кассир не авторизован | /          |
|                       | 2  | mode11 | Новый заказ           | /          |
|                       | 3  | mode18 | Касса не запущена     | /          |
|                       | 4  | mode32 | Заказ (32)            | /          |
|                       | 5  | mode4  | Оплата                | /          |
|                       | 6  | mode5  | Печать чека           | / 1        |

Рис. 97

В открывшемся окне введите название сценария (см. Рис. 98) и выберите ранее созданный Режим (см. пункт3.3).

| 😑 Редактор Сцена      | ариев <b>DEMO</b>                        | <b>N</b> |
|-----------------------|------------------------------------------|----------|
| r_keeper_guest_screen | Название сценария<br>Заказ новый         |          |
| 🚦 Режимы              | Выбрать тип режима                       |          |
| 🔲 Сценарии            | 1                                        | <b>▲</b> |
|                       | Режим ожидания (до регистрации кассира)  | OTHER    |
|                       | Сервисный режим (кассир зарегистрирован) | Отмена   |
|                       | Заказ. Блюда не выбраны                  |          |
|                       | Заказ. Режим добавления блюд             | ŋ        |
|                       | Заказ. Расчет и статус оплаты            |          |
|                       | Заказ. Печать чека                       |          |
|                       | Заказ. Создание нового                   |          |
|                       |                                          |          |

#### Рис. 98

Далее нажмите кнопку «*Сохранить*» для подтверждения или для отказа - кнопку «*Отмена*».

| 😑 Редактор Сцена      | ариев                            | DEMO      | <b>N</b> |
|-----------------------|----------------------------------|-----------|----------|
| r_keeper_guest_screen | Название сценария<br>Заказ новый |           |          |
| Режимы                | Выбрать тип режима               |           |          |
| 🖨 Сценарии            | Заказ. Создание нового           | Ŧ         |          |
| <b>№</b> Сцены        |                                  | Сохранить | Отмена   |
|                       |                                  |           |          |

Рис. 99

Далее можно создать новые условия для работы сценария или отредактировать созданное по умолчанию условие «Default» (см. Рис. 100).

| 😑 Редактор Сцена      | риев                             | DEMO      | 2          |
|-----------------------|----------------------------------|-----------|------------|
| r_keeper_guest_screen | Заказ. Создание нового (mode11)  |           |            |
| 😫 Режимы              | Название сценария<br>Заказ новый |           |            |
| 🖃 Сценарии            |                                  | Сохранить | Отмена     |
|                       |                                  |           |            |
|                       |                                  | Ново      | ое условие |
|                       | Название                         |           |            |
|                       | > Default                        |           |            |

Рис. 100

#### 3.5.3 Редактирование условия «Default»

Рассмотрим редактирование Default условия для сценария «Заказ, добавление блюд». При редактировании сценария можно добавить и настроить свое условие для определенной категории блюд. В каждом условии, можно добавить сценарии отображения и выбрать определенные блюда.

Внимание!!! Все условия отрабатываются последовательно сверху вниз по списку.

Для изменения настроек нажмите на кнопку «Редактировать» (см. Рис. 101)

| 😑 Редактор Сцена      | риев                                        | DEMO      | <b>N</b>   |
|-----------------------|---------------------------------------------|-----------|------------|
| r_keeper_guest_screen | Заказ. Режим добавления блюд (mode3         | 2)        |            |
| 📱 Режимы              | Название сценария<br>Заказ, добавление блюд |           |            |
| 🔲 Сценарии            |                                             | Сохранить | Отмена     |
|                       |                                             |           |            |
|                       |                                             | ⊕ Нов     | ое условие |
|                       | Название                                    |           |            |
|                       | > Default                                   |           | / =        |
|                       |                                             |           |            |

Рис. 101

В открывшемся окне «Редактор условий» можно задать условия для работы сценария(см. Рис. 102), .

| r keeper guest screen | Hamanoaan                                               |                              |             |
|-----------------------|---------------------------------------------------------|------------------------------|-------------|
|                       | Default                                                 |                              |             |
| 👪 Режимы              |                                                         |                              |             |
| 🕞 Сценарии            | Блок                                                    | Сцена                        |             |
| 🗱 Сцены               | Logo                                                    | Logo(small) / image          | *           |
|                       | Footer                                                  | Footer / image               |             |
|                       | Content                                                 | Чек / check                  | Ŧ           |
|                       | время работы сценария<br>Вкл. Выкл.                     |                              |             |
|                       | список условий                                          |                              |             |
|                       | Наличие в заказе блюда из категори<br>Выберете значения | Ă:                           |             |
|                       | Отсутствие в заказе блюда из катего                     | рий:                         |             |
|                       | Выберете значения                                       |                              | *           |
|                       | Последнее блюдо из категорий:                           |                              |             |
|                       | Выберете значения                                       |                              | *           |
|                       | Наличие в заказе блюда с кодами:                        |                              |             |
|                       | Выберете значения                                       |                              | Ŧ           |
|                       | Отсутствие в заказе блюда с кодами:                     | <u></u>                      |             |
|                       | Выберете значения                                       |                              | Ŧ           |
|                       | Последнее блюдо с кодами:                               |                              |             |
|                       | Выберете значения                                       |                              | v           |
|                       | Коды ресторанов, для которого выпо                      | олняется данный сценарий:    |             |
| v.00113               | Выберете значения                                       |                              | *           |
|                       |                                                         |                              |             |
|                       | Бизнес периоды, во время которого и                     | выполняется данный сценарий: |             |
|                       | Выберете значения                                       |                              | *           |
|                       | Показывать, если:<br>Оплата внесена Оплата не           | внесена 🔘 В любом случае     |             |
|                       |                                                         |                              | Reconcerned |

Рис. 102

Наименование – название условия, которое можно переименовать (см. Рис. 103)

| Halimauapaulia |  |  |
|----------------|--|--|
| паименование   |  |  |
| Default        |  |  |
|                |  |  |

Рис. 103

Заполните или измените следующие поля (см. Рис. 104 и Рис. 105):

Logo – логотип нужно выбрать из ранее созданных сцен.

*Footer* – нижний колонтитул, сцена которая будет отображаться в нижней части экрана. *Content* – содержание, центральная часть отображения на экране.

| Блок    | Сцена               |   |  |  |  |
|---------|---------------------|---|--|--|--|
| Logo    | Logo(small) / image | • |  |  |  |
| Footer  | Footer / image      | • |  |  |  |
| Content | Чек / check         | • |  |  |  |
|         |                     |   |  |  |  |

Рис. 104

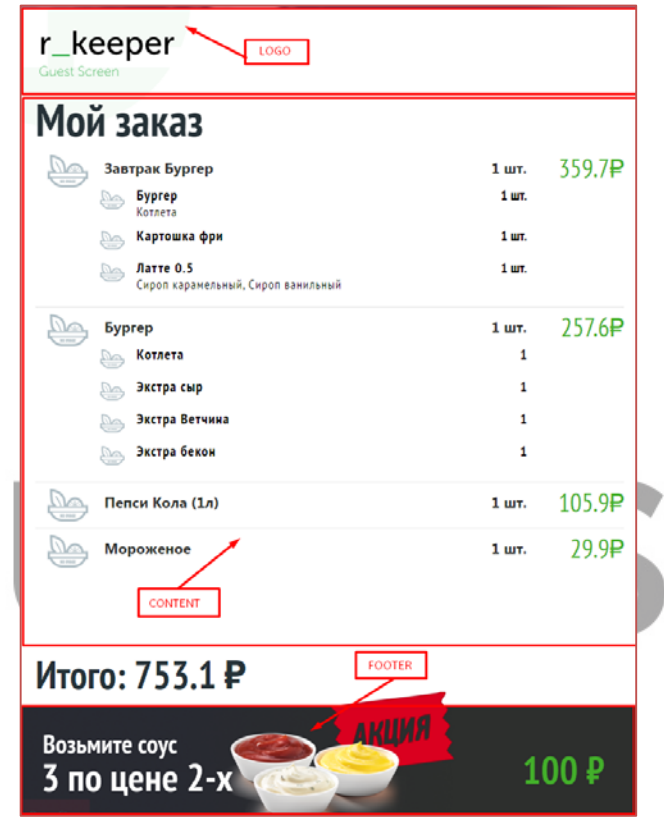

Рис. 105

Далее нажмите кнопку «*Сохранить*» (см. Рис. 102) не задавая дополнительных условий, так как один сценарий должен работать по умолчанию для всего меню.

#### 3.5.4 Пример создания Нового условия

Для сценария «Заказ, добавление блюд», если картинки должны срабатывать в зависимости от добавления блюд в заказ (например, при добавлении десерта должна появиться картинка напитка), то необходимо задать новое условие в сценарии. Для этого нажмите на кнопку «Новое условие» (см. Рис. 106).

| 😑 Редактор Сцена      | DEMO                                | <b>N</b>  |            |
|-----------------------|-------------------------------------|-----------|------------|
| r_keeper_guest_screen | Заказ. Режим добавления блюд (mode3 | 2)        |            |
| 🚦 Режимы              | Название сценария<br>Заказ (32)     |           |            |
| 🔲 Сценарии            |                                     | Сохранить | Отмена     |
|                       |                                     |           |            |
|                       |                                     | • Нов     | ое условие |
|                       | Название                            |           |            |
|                       | Default                             |           | /          |
|                       |                                     |           |            |

Рис. 106

В открывшемся окне заполните поле «Наименование» и поле «Блок» нужными сценами (см. пункт 3.5.3) (см. Рис. 107).\_\_\_\_\_

| Блок                        | Сцена                                        |
|-----------------------------|----------------------------------------------|
| Logo                        | Выбор сцены                                  |
| Footer                      | Выбор сцены                                  |
| Content                     | Выбор сцены                                  |
| время работы сценария       |                                              |
| Вкл. Выкл.                  |                                              |
| СПИСОК УСЛОВИЙ              |                                              |
| Наличие в заказе блюда из і | атегорий:                                    |
| Выберете значения           |                                              |
| Отсутствие в заказе блюда и | з категорий:                                 |
| Выберете значения           |                                              |
| Последнее блюдо из категор  | ын <i>й</i> :                                |
| Выберете значения           |                                              |
| Наличие в заказе блюда с ко | эдами:                                       |
| Выберете значения           |                                              |
| Отсутствие в заказе блюда с | кодами:                                      |
| Выберете значения           |                                              |
| Последнее блюдо с кодами:   |                                              |
| Выберете значения           |                                              |
| V                           |                                              |
| Выберете значения           | ого выполняется дапный сцепарии:             |
| Europe deputors and provide | กราวการก สมเราะสุราช สุรามหารับ เป็นแรกเหน้า |
| выберете значения           | оторого выполняется данный сценарии:         |
| Dovasilinati, ecolu         |                                              |
| О Оплата внесена            | Оплата не внесена 🔿 В любом случае           |

Далее в поле *«Время работы сценария»* можно настроить время работы, по умолчанию время отключено (см. Рис. 108), то есть сценарий работает постоянно.

| ВРЕМЯ РАБОТЫ СЦЕНАРИЯ |  |
|-----------------------|--|
| Вкл. Выкл.            |  |

Рис. 108

Для того что бы настроить время работы нажмите кнопку «Вкл.», откроется поле «Начало работы» и «Конец работы» (см. Рис. 109), с помощью календаря укажите даты работы (см. Рис. 110), нажав на кнопку (), укажите время работы сценария (см. Рис. 110).

| ВРЕМЯ РАБОТЫ СЦЕНАРИЯ |                  |  |
|-----------------------|------------------|--|
| Вкл. Выкл.            |                  |  |
| Начало работы         | Конец работы     |  |
| 26.11.2019 09:00      | 26.11.2021 12:00 |  |

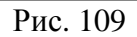

| 26.11 | .2019 | 09:00 |        |     |    |    | 26.11.2019 | 9 18:19 |   | 26.3 |
|-------|-------|-------|--------|-----|----|----|------------|---------|---|------|
| 0     |       | ноя   | ібрь 2 | 019 |    | •  |            |         | î | ×    |
| пн    | вт    | ср    | чт     | пт  | сб | вс |            |         |   |      |
| 28    | 29    |       |        | 1   | 2  | 3  | ~          |         |   | ~    |
| 4     | 5     | 6     | 7      | 8   | 9  | 10 |            |         |   |      |
| 11    | 12    | 13    | 14     | 15  | 16 | 17 |            |         |   |      |
| 18    | 19    | 20    | 21     | 22  | 23 | 24 | 18         |         | : | 19   |
| 25    | 26    | 27    | 28     | 29  | 30 | 1  |            |         |   |      |
| 2     |       | 4     |        |     | 7  |    | ~          |         |   | ~    |
|       | )     | C     |        | Î   |    | ×  |            |         |   | Ś    |

Рис. 110

Если необходимо можно задать список условий (см. Рис. 111), которые будут отвечать за алгоритм отображения сцен при добавлении блюд в заказ.

#### Внимание! Для одного сценария, рекомендуется использовать только одно условие.

Можно использовать категории блюд (по умолчанию работает классификация «Сервис печать» из R-Кеерег V7) или блюда.

| СПИСОК УСЛОВИЙ                                                       |   |
|----------------------------------------------------------------------|---|
| Наличие в заказе блюда из категорий:                                 |   |
| Выберете значения                                                    | * |
| Отсутствие в заказе блюда из категорий:                              |   |
| Выберете значения                                                    | * |
| Последнее блюдо из категорий:                                        |   |
| Выберете значения                                                    | • |
| Наличие в заказе блюда с кодами:                                     |   |
| Выберете значения                                                    | * |
| Отсутствие в заказе блюда с кодами:                                  |   |
| Выберете значения                                                    | ~ |
| Последнее блюдо с кодами:                                            |   |
| Выберете значения                                                    | ~ |
| Коды ресторанов, для которого выполняется данный сценарий:           |   |
| Выберете значения                                                    | ~ |
| Бизнес периоды, во время которого выполняется данный сценарий:       |   |
| Выберете значения                                                    | ~ |
| Показывать, если:<br>Оплата внесена Оплата не внесена В любом случае |   |

Рис. 111

*Для добавления нужного условия* выберите категорию/блюдо из списка нажав на кнопку «Добавить» (см. Рис. 112).

| аличие в заказе блюда из категорий: |          |
|-------------------------------------|----------|
| Горячий цех (37) 🗙                  | *        |
| Выберете значения                   |          |
| АЛКОТОЛЬ (12)                       |          |
| Bce (28)                            |          |
| Нераспределяемые Наценки (30)       |          |
| Напитки (35)                        |          |
| Горячий цех (37)                    | Выбрано  |
| GuestScreen (44)                    | Добавить |
| Отдел ФР (255)                      |          |
| ΦP1 (256)                           |          |

Рис. 112

Если категория была выбрана неверно нажмите на кнопку «Удалить» (см. Рис. 113).

#### СПИСОК УСЛОВИЙ

| паличие в заказе олюда из категории.  |         |
|---------------------------------------|---------|
| Горячий цех (37) × GuestScreen (44) × |         |
| Выберете значения                     |         |
| АЛКОГОЛЬ (17)                         |         |
| Bce (28)                              |         |
| Нераспределяемые Наценки (30)         |         |
| Напитки (35)                          |         |
| Горячий цех (37)                      | Удалить |
| GuestScreen (44)                      | Выбрано |
| Отдел ФР (255)                        |         |
| ΦP1 (256)                             |         |
|                                       |         |

Рис. 113

Наличие в заказе блюда из категории/блюда – при наличии блюд из выбранной категории отображается сцена указанная в выбраном сценарии. Из списка выбирите нужную категорию или несколько категоий, далее нажмите кнопку «Сохранить». Пример сценария представлен на Рис. 114.

| 🔳 Редактор Сцена      | риев                                  | DEMO      | <b>N</b>   |
|-----------------------|---------------------------------------|-----------|------------|
| r_keeper_guest_screen | Заказ. Режим добавления блюд (mode32) |           |            |
| 🚦 Режимы              | Название сценария<br>Заказ (32)       |           |            |
| 🖃 Сценарии            |                                       | Сохранить | Отмена     |
| 📮 Сцены               |                                       |           |            |
|                       |                                       | ⊕ Hoe     | ое условие |
|                       | Название                              |           |            |
|                       | Наличие в заказе блюда из категорий:  |           |            |
|                       | ∧ ∪ Default                           |           | /          |
|                       |                                       |           |            |
|                       |                                       |           |            |
|                       |                                       |           |            |
|                       |                                       |           |            |

#### Рис. 114

На Рис. 115 представлен пример в котором при добавлении блюд из указанной категории изменяется нижний калантитул на экране.

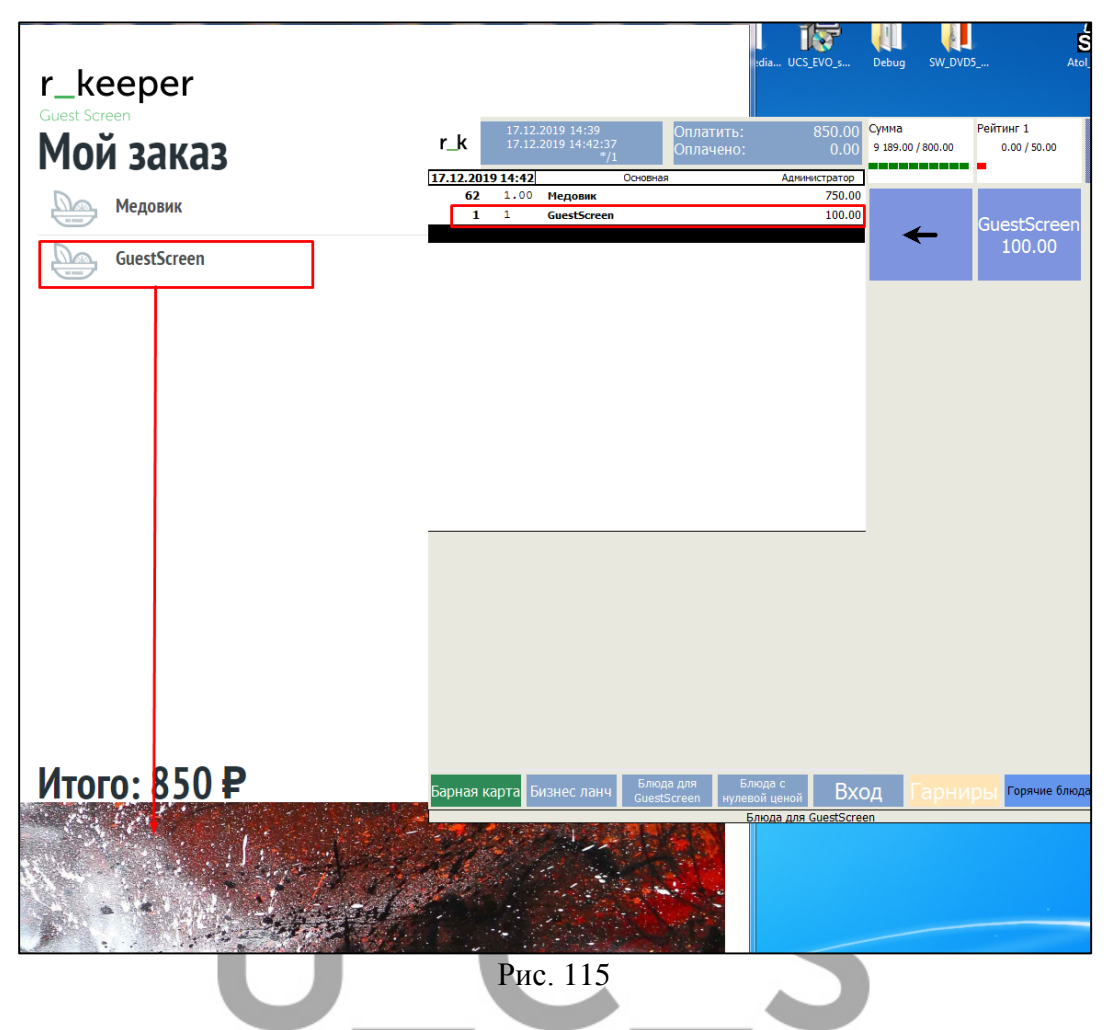

Отсутствие в заказе блюда из категории /блюда – при отсутсвии блюд из выбранной категории отработают заданные сцены (см. Рис. 116). Данное условие необходимо для того, чтобы в заказе, при отсутствии блюд из указанной категории, можно добавить какую-нибудь рекламу (картинку), которая бы предлагала покупателю блюдо из этой категории.

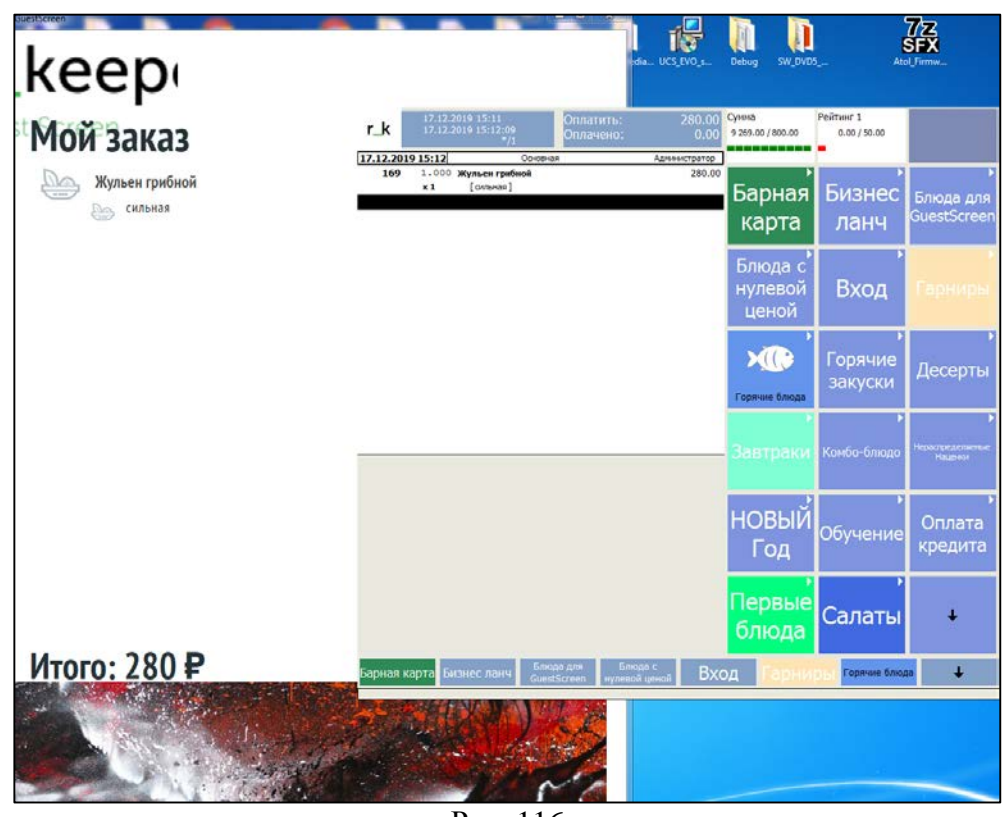

Рис. 116

Как только блюдо из категории добавили в заказ, то начал работать следующий сценарий (см. Рис. 117), в примере это «Default».

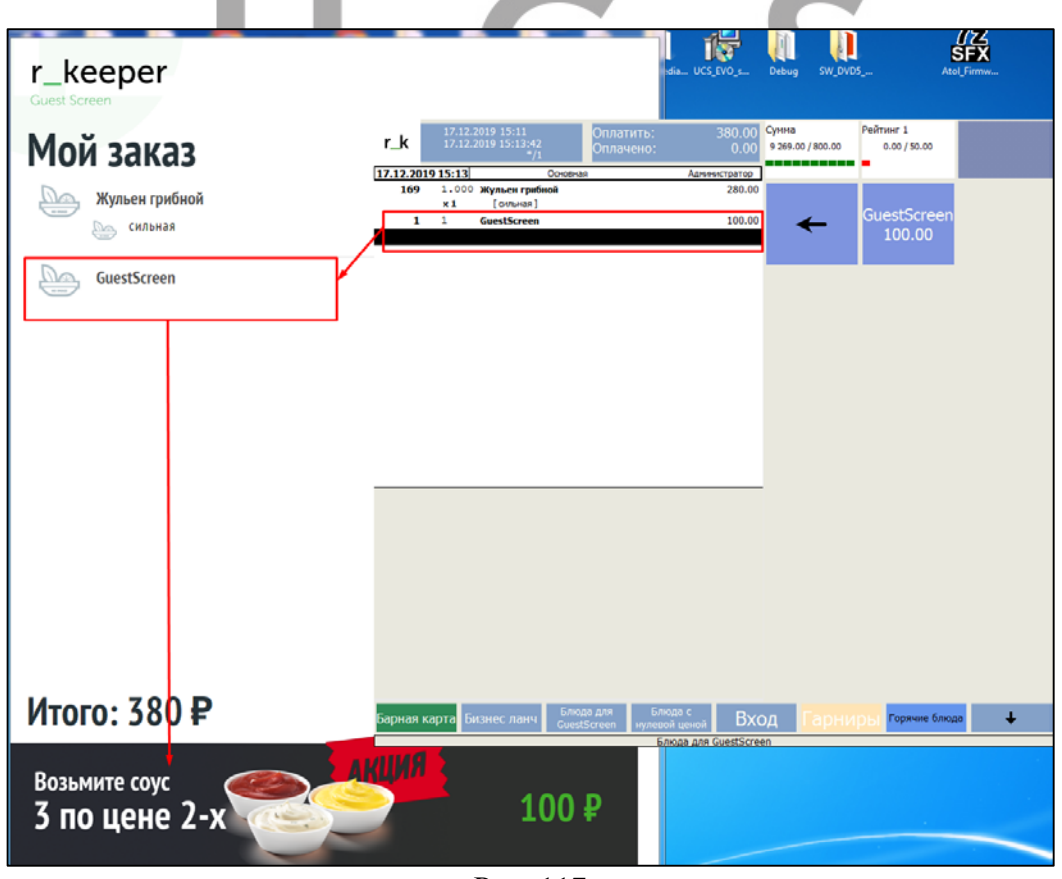

Рис. 117

**Последнее блюдо из категорий / блюдо с кодами** – сценарий отработает если блюдо в заказе будет добавлено последней строкой, как только в заказ добавится другое блюдо или блюдо из другой категории сценарий перестанет отрабатывать и перейдет к следующему условию. На Рис. 118 блюдо выбранное в условии последнее в заказе.

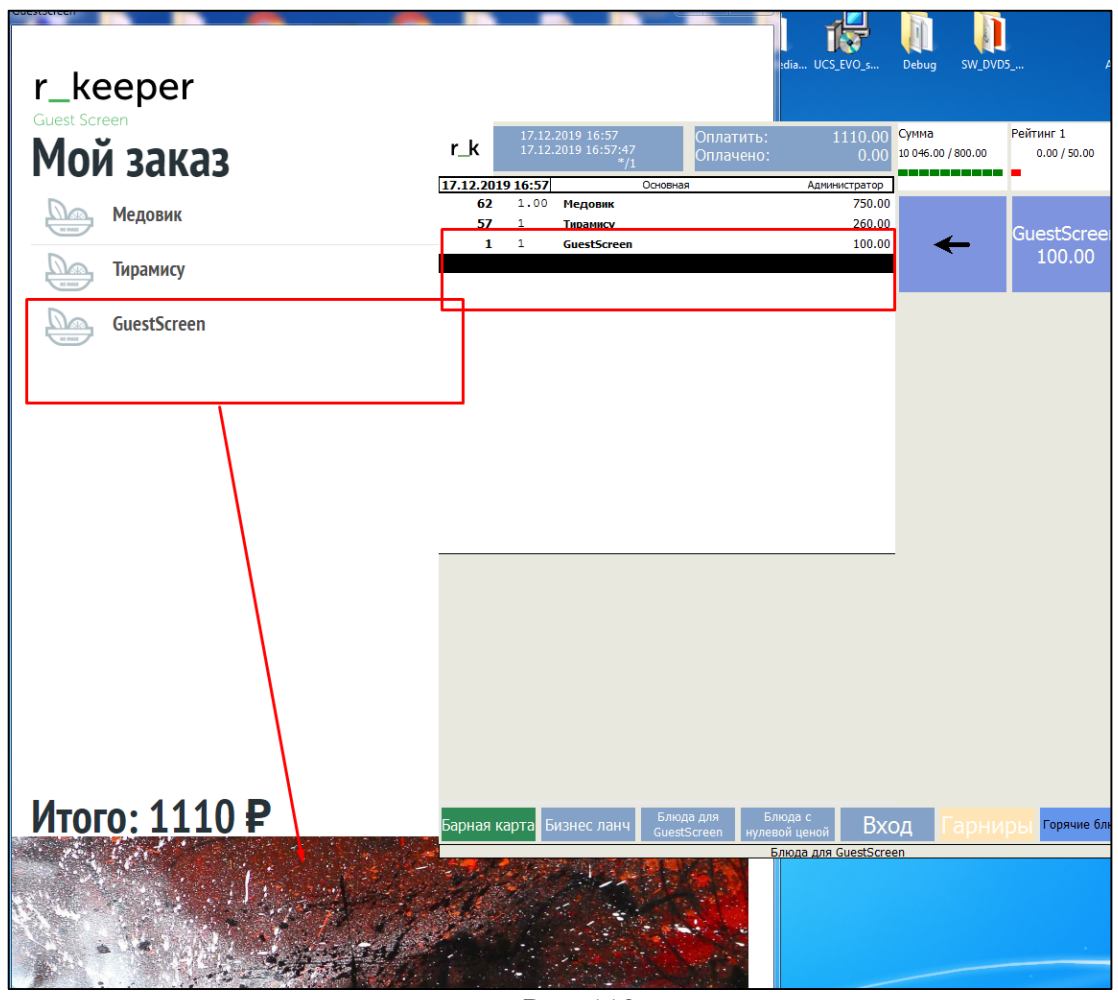

Рис. 118

Названия изображений должны соответствовать кодам блюд в R-Keeper V7, например, «5130.jpg».

Важно! Картинки для блюд должны храниться, в папке Front/media/dishImg.

# U\_C\_S